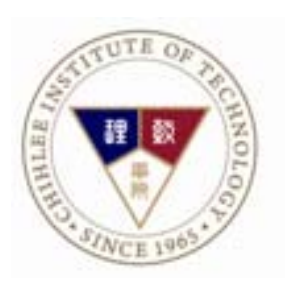

# 師生資源 e 化系統 學生使用手冊

# 師生資源 e 化系統入口:學校首頁 > 在校學生 > 師生資源 e 化系統 (登入學校入口網站 > 應用系統 > 師生資源 e 化系統 也可)

| 🌈 學生身分主頁面 - 致理技術學院 - Wind                                 | ows Internet Explorer                      |                            |                     |                 |
|-----------------------------------------------------------|--------------------------------------------|----------------------------|---------------------|-----------------|
| 🚱 😔 🔻 🕅 http://portal.chihlee.edu.tw/file                 | s/13-1000-21977.php                        |                            | 💌 🐓 🗙 🔀 Google      | P -             |
| 檔案(E) 編輯(E) 檢視(V) 我的最愛(A)<br>× ≪奇轉換 ▼ <mark>た</mark> 3 選擇 | 工具(I) 說明(H)                                |                            |                     | × Dr.eye [緊]繁轉f |
| 🖕 我的最爱 🛛 🍰 建議的網站 🗸 🤌 致                                    | 理技術學院 🩋 取得更多附加元件 🗸                         |                            |                     |                 |
| 🏋 學生身分主頁面 - 致理技術學院                                        |                                            | ł                          | 🔓 • 🗟 • 🖃 🚔 • 網頁@)• | 安全性恋▼工具◎▼ ?     |
| 致理快速連結                                                    | 首頁<br>一一一一一一一一一一一一一一一一一一一一一一一一一一一一一一一一一一一一 | 獎助學金 校外徵才                  | 校內活動 校外活動           | -               |
| 招生影片                                                      | > 【應日系競賽資訊】2015年「旭硝子                       | 子集團日語簡報比賽」,諸有興趣的同學躀        | 躍報名。                | [ 2015-05-27 ]  |
| 🗲 入口網站                                                    | ▶ 【語言中心】2015致理盃國際商務支                       | 英語簡報競賽 名次公告                |                     | [ 2015-05-26 ]  |
| ▲ 在校學生                                                    | > 教育部青年發展署舉辦「2015臺灣區                       | 國際學生創意設計大賽」,報名截止至7月:       | 25日。                | [ 2015-05-25 ]  |
| ¥                                                         | > 景文科技大學舉辦「2015第一屆景刻                       | (盃北區技專院校英語演講比賽」,報名截        | 止至6月4日。             | [ 2015-05-25 ]  |
| ▶ 教職員工                                                    | ▶ 【課外活動組】LG 2015 「Life's G                 | oood with HOPE 希望。傳愛」-敢夢計畫 | り活動資訊               | [ 2015-05-22 ]  |
| ➡ 畢業校友                                                    |                                            |                            |                     | 更多競賽專區          |
| ☆ 未來學生                                                    |                                            |                            |                     |                 |
| <b>()</b> 教卓計畫                                            | 學生身分主頁面                                    |                            |                     |                 |
| ♀ 交通資訊                                                    | 選課專區                                       | 學雜費專區                      | 在學資訊                |                 |
| <b>y</b>                                                  | 學生選課系統                                     | 減発學雜費及就貸查詢系統               | 行事曆                 |                 |
| ▶ 來信指教                                                    | 課程資訊系統(課表查詢)                               | 弱勢助學申請系統                   | 校內分機                |                 |
| 入雨空印                                                      |                                            | 臺灣銀行學雜費入口網                 | 學生手冊                | _               |
| ☑ 公用員訊                                                    | 就學服務                                       | 陸生繳費專區                     | 獎助學金資訊              |                 |
| Q&A服務                                                     | 學生學習歷程檔案                                   |                            | 學生申訴處理辦法            |                 |
|                                                           | 全方位學生輔導平台                                  | 資訊服務                       |                     |                 |
|                                                           | 雲端虛擬電腦教室                                   | 致理入口網站(電子郵件)               | 學術資源                |                 |
|                                                           | 致理數位學院                                     | 來信指教                       | 圖書館                 |                 |
|                                                           | 師生資源e化系統                                   | Q&A服務                      | 開放式課程資源網站           |                 |
|                                                           | 學生資訊系統                                     | 修繕登記系統                     | 致理e學苑線上學習           | •               |
|                                                           |                                            |                            | - 網際網路              | 🖓 🔹 🔍 105% 🔹 🎢  |

#### 進入師生資源 e 化系統

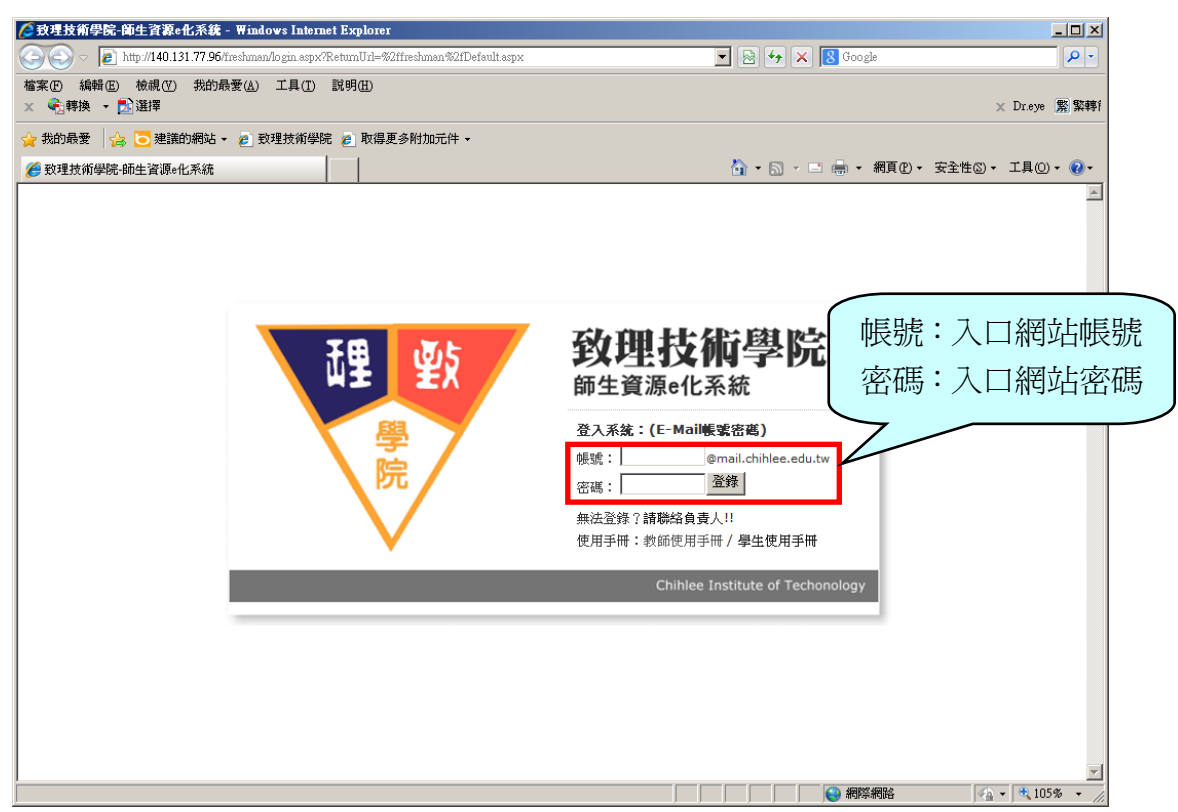

**導生資源e 化系統歡迎頁面**:左方為工具列,列出學生可以使用的選單;右方為 學輔中心及傳介需求的相關說明。點選左方工具列,相關功能會顯示於右方視

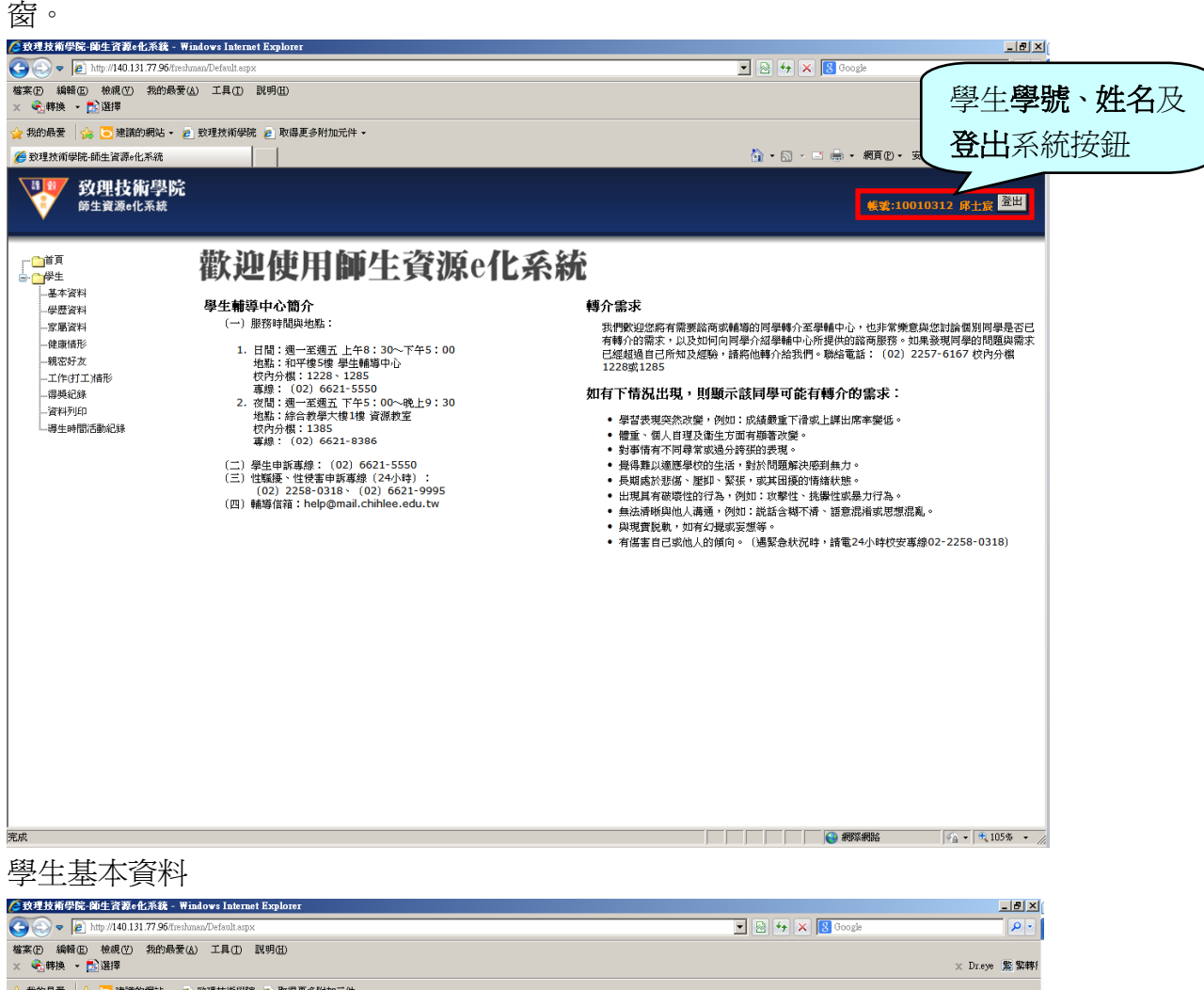

| 🚖 我的最愛 🛛 🍰 🔁 建議的網站 🗸 🧃 | 🛚 致理技術學院 🤌 取得更多附加元件 🗸 |                                           |
|------------------------|-----------------------|-------------------------------------------|
| 🏉 致理技術學院·師生資源。化系統      |                       | 3 · □ 冊 · 網頁也 · 安全性凶 · 工具〇 · ③ ·          |
| <u> </u>               | 學生基本資料                | ★¥:10010312 8±# <sup>至</sup> 紅色文字處爲必填資料   |
|                        | 入校年:                  | 100 20 20 20 20 20 20 20 20 20 20 20 20 2 |
|                        | 入校月日:                 |                                           |
|                        | 班級:                   | ўдоС                                      |
|                        | 姓名:                   | 印土原                                       |
|                        | 學號:                   | 10010312                                  |
|                        | 出生地:                  | 台北縣                                       |
|                        | 性別:                   | 男 💌                                       |
|                        | 血型:                   | 請選擇血型 ▼                                   |
|                        | 出生日期:                 | 0820211                                   |
|                        | 身分證號:                 | A126778577                                |
|                        | 戶籍地址:                 | 新北市土城區頂斯里6鄉中央路四段279巷19號7樓                 |
|                        | 通訊郵班回號:               | 236                                       |
|                        | 通訊地址:                 | 新北市土城區中央路四段279卷19號7樓                      |
|                        | 通訊電話:                 | 0226878741                                |
|                        | 行動電話:                 | 0988714643                                |
|                        | 聯絡電話:                 | 0222694941                                |
| 1 完成                   |                       | *: 105% - *: //                           |

**住宿狀況**:有四種選項:與父母同住、學校宿舍、寄宿親友處及賃居校外,點選 不同選項有不同資料須填寫

| 後 致理技術學院-師生資源e化系統 - ₩                                    | indows Internet Explorer |                                                  |                            | _8×                  |
|----------------------------------------------------------|--------------------------|--------------------------------------------------|----------------------------|----------------------|
| 😋 💮 🗢 🙋 http://140.131.77.96/fresh                       | man/Default.aspx         |                                                  | 💌 🗟 🍫 🗙 🔂 Google           |                      |
| 檔案(P) 編輯(E) 板硯(V) 挑的設置(<br>× €] 轉換 ▼ <mark>P</mark> ] 選擇 | A) 工具(D) 説明(H)           |                                                  |                            | × Dr.eye 弊繁轉         |
| 🖕 我的最愛 🛛 🍰 😇 建議的網站 🗸 🧃                                   | ) 致理技術學院 🤌 取得更多附加元       | i件 →                                             |                            |                      |
| 🏉 致理技術學院-師生資源。化系統                                        |                          |                                                  | 👌 • 🗟 - 🖃 🖷 • 網頁(D) • 安全性( | »• I具()• <b>?•</b> • |
| 💵 致理技術學院                                                 |                          | 開公丹同住                                            |                            |                      |
| ₩ 師生資源e化系統                                               |                          | 一一一一一一一一一一一一一一一一一一一一一一一一一一一一一一一一一一一一一一一          | 帳號:1001031                 | 2 邱士宸 登出             |
|                                                          | · 在旁续进。                  |                                                  |                            |                      |
|                                                          | 注1月秋75.                  | ● 與父母同住                                          |                            |                      |
| 基本资料                                                     |                          | ○ 学代语古<br>○ 宗宿親友處                                |                            |                      |
| 安屋資料<br>家屬資料                                             |                          | ○ 賃居校外                                           |                            |                      |
| 健康情形                                                     |                          |                                                  |                            |                      |
| 工作(打工)情形                                                 | 註冊資料                     |                                                  |                            |                      |
| 得樊紀錄<br>                                                 |                          |                                                  |                            |                      |
| 導生時間活動紀錄                                                 | 學籍:                      | 在學                                               |                            |                      |
|                                                          | 就學貸款:                    |                                                  |                            |                      |
|                                                          | 申請减免:                    | 非滅免學生                                            |                            |                      |
|                                                          | <b>徽</b> 費單滾水號:          |                                                  |                            |                      |
|                                                          | 主物                       |                                                  |                            |                      |
|                                                          | 心座                       |                                                  |                            |                      |
|                                                          | 與趣:                      | 上網 電腦遊戲 羽球 網球 桌球                                 |                            |                      |
|                                                          |                          |                                                  |                            |                      |
|                                                          |                          |                                                  | V                          |                      |
|                                                          | 專長:                      | 中英打 電腦軟體應用                                       |                            |                      |
|                                                          |                          |                                                  |                            |                      |
|                                                          |                          |                                                  | Y                          |                      |
|                                                          | 自博:                      | 初次見面,我是邱士宸,從士林高商資處科畢業,目前就請於政理技術學院的資源管理系,         | ×.                         |                      |
|                                                          |                          | 生長在一個普通的家庭,父母親從事教育的工作,<br>從小就被教導要以公平、正確的態度去看待一件事 | ,<br>喜物,                   |                      |
|                                                          | <br> •                   | │【處理事務就要邀到自己的春任乃裻力。                              |                            | ×                    |
| 1 完成                                                     |                          |                                                  |                            | 🖓 •   🤁 105% • 🎢     |
| 學校:                                                      | <b>宿舍</b><br>與父母同住       |                                                  |                            |                      |
| C                                                        | 學校宿舍                     |                                                  |                            |                      |
| c                                                        | 客宿親友虔                    | 寢室號碼:                                            |                            |                      |
| ~                                                        | 6日本5月                    |                                                  |                            |                      |
|                                                          | 月店1001                   |                                                  |                            |                      |
| 寄宿                                                       | 親友處                      |                                                  |                            |                      |
| <b>任伯获祝: 🖌 </b> 🔿                                        | 與父母同住                    |                                                  |                            |                      |
| C                                                        | 學校宿舍                     | 親友電話:                                            |                            |                      |
| •                                                        | 寄宿親友處                    | 親友地址:                                            |                            |                      |
| c                                                        | 信屈松処                     |                                                  |                            |                      |
|                                                          | g/HIX/I                  |                                                  |                            |                      |
| 賃居                                                       | 校外                       |                                                  |                            |                      |
| 住宿狀況:                                                    |                          | おり伝え・                                            |                            |                      |
|                                                          |                          |                                                  |                            |                      |
| -                                                        |                          | 於外地址:                                            |                            |                      |
| C                                                        | 興父母间任                    | 房東姓名:                                            |                            |                      |
| C                                                        | 學校宿舍                     | 房東電話:                                            |                            |                      |
| c                                                        | 寄宿親友處                    | 每月房租:                                            |                            |                      |
| œ                                                        | 賃居校外                     | ○含水電 ○不含水電                                       |                            |                      |
|                                                          |                          |                                                  |                            |                      |
|                                                          |                          |                                                  |                            |                      |
|                                                          |                          |                                                  |                            |                      |

註冊資料:不需填寫,待開學後,系統會帶入。新生如果知道繳費單上的流水號碼,請填寫於繳費單流水號處,以便會計室核對繳費資料,舊生可以不填寫

| 🙋 致理技術學院-師生資源e化系統 - Wi                                                       | ndows Internet Explorer                |                                                                                                    | _8×                                        |
|------------------------------------------------------------------------------|----------------------------------------|----------------------------------------------------------------------------------------------------|--------------------------------------------|
| 🕒 🕞 🗢 🙋 http://140.131.77.96/fireshn                                         | nan/Default.aspx                       |                                                                                                    | 💌 🗟 🍫 🗙 🕄 Google 🛛 🔎 🔹                     |
| 檔案任 編輯 E 檢親 (V) 我的最愛 (A)<br>★ ◆ ● 轉換 ▼ ● ● 選擇                                | 1) 工具(ID 説明(HD)                        |                                                                                                    | × Dreye 繁繁轉                                |
| 🚖 我的最愛 🛛 🍰 建議的網站 🗸 🧧                                                         | 致理技術學院 🤌 取得更多附加元件 🗸                    |                                                                                                    |                                            |
| 🏉 致理技術學院-師生資源e化系統                                                            |                                        |                                                                                                    | 🏠 • 🗟 - 💷 🖶 • 網頁(2) • 安全性(2) • 工具(2) • 🕢 - |
| 致理技術學院<br><sup>節生資源e化系統</sup>                                                |                                        |                                                                                                    | <b>姜装:10010312</b> 序士袋 <sup>塗出</sup>       |
| □<br>□<br>□<br>□<br>□<br>□<br>□<br>□<br>□<br>□<br>□<br>□<br>□<br>□<br>□<br>□ | 註冊資料                                   |                                                                                                    |                                            |
|                                                                              | 學籍:                                    | 在學 *                                                                                                    |                                            |
| 家屬資料                                                                         | 就學貸款:                                  |                                                                                                    |                                            |
| 健康借形<br>親密好友                                                                 | 申請减免:                                  | 非诺色學生                                                                                                    |                                            |
| 工作(打工)情形<br>(月35-63-65                                                       | 拳势雷波水驶:                                |                                                                                                    |                                            |
|                                                                              | ************************************** |                                                                                                    |                                            |
|                                                                              | 志趣                                     |                                                                                                    |                                            |
|                                                                              | 鼎趣:                                    | ─────────────────────────────────────                                                                                                    |                                            |
|                                                                              | JAKE -                                 |                                                                                                    | -                                          |
|                                                                              |                                        |                                                                                                    | -                                          |
|                                                                              | <b>単</b> 世・                            |                                                                                                    |                                            |
|                                                                              | SK.                                    |                                                                                                    |                                            |
|                                                                              |                                        |                                                                                                    |                                            |
|                                                                              | 白樹・                                    | 加速算法,我只能上定,从上任实实这些利用发                                                                                                    |                                            |
|                                                                              | 1                                      | 时久知道,我知道上层,在让所的可意则并要求,<br>目前就還於沒想我做要比定,在这些所的可意可要求,<br>生長在一個當者的容成。又建報(參軟育的工作,<br>化小就常發導以公平, 正確認實度完有一件事物,<br>處理事務就要要当自己的責任沒好力,<br>因為自己的與產, 们以還導了其當社<br>燃燒達到電影而好, 工品的證照,<br>高三時找了工作,在那就學習到,<br>長時間的的力沒做心皮的重要性,也了解了和他人<br>合作及相處。對原本怕生的我有性大的改善,講麼感謝的能力<br>也提升了。<br>為希望在未來能學到更多電腦程式方面的專業技術及取得證照<br>1995 |                                            |
| <u>1</u> 完成                                                                  |                                        |                                                                                                    | - · · · · · · · · · · · · · · · · · · ·    |

#### 志趣

| 🜈 致理技術學院-師生資源e化系統 - Win                       | dows Internet Explorer |                                                                                                    |                            | _ 8 ×             |
|-----------------------------------------------|------------------------|----------------------------------------------------------------------------------------------------|----------------------------|-------------------|
| 🚱 🕤 🗢 🙋 http://140.131.77.96/fireshma         | an/Default.aspx        |                                                                                                    | 💌 🗟 🐓 🗙 🔀 Google           | P •               |
| 檔案 E 編輯 E 檢視 (⊻ 我的最愛 (▲)<br>× ● ● 轉换 ▼ ■ ■ 選擇 | 工具(D) 説明(H)            |                                                                                                    |                            | × Dr.eye 紫繁轉      |
| 🚖 我的最愛 🛛 🍰 💽 建議的網站 🔹 🖉                        | 致理技術學院 🤌 取得更多附加元件 🗸    |                                                                                                    |                            |                   |
| 🏉 致理技術學院·師生資源e化系統                             |                        |                                                                                                    | 🟠 • 🗟 · 🖃 🚔 • 網頁 🕑 • 安全性 🛙 | )• 工具②• 🔞•        |
| <b>致理技術學院</b><br>師生資源e化系統                     |                        |                                                                                                    | 帳號:10010312                | 2 邱士宸 登出          |
|                                               | 志趣                     |                                                                                                    |                            |                   |
|                                               | 奥趣:                    | 上網 電話遊戲 羽球 網球 桌球                                                                                                    | ×                          |                   |
| - 上TF(3)上前形<br>- 清獎紀錄<br>- 資料列印<br>- 導生時間活動紀錄 | 專長:                    | 中英打 電腦軟體應用                                                                                                    | ×                          |                   |
|                                               | 自 <b>我</b> :           | 初次見面,我是邱士康,伦士林高商資產科畢業,<br>1 前就讓於致理技術學時的資訊管理系,<br>生長在一個臺通的家庭,少早親從爭軟質的工作,<br>從小放被教導要以公平,正確的態度去看待一件事物,<br>病理事務就要靈到自己的實足及努力。<br>因為自己的與趣,所加還揮了資產科<br>潤增速對電話方面的結果,<br>高三時找了工作,並取得學習到了<br>長時間的耐力及和心理的重要性,也了解了和他人<br>合作及相處,對原本怕生的我有很大的改善,講通歸調的能力<br>也提升了。<br>我希望在未來能學到更多電腦程式方面的專業技術及取得證照<br>阿時<br>加強自己的外文能力,並找到通合自己的工作。 | <u>x</u>                   |                   |
|                                               | 宗教信仰:                  |                                                                                                    |                            |                   |
|                                               | <b>虛世態度</b> :          |                                                                                                    |                            |                   |
|                                               | 性向:                    | 正常!                                                                                                    |                            |                   |
| A week                                        | 安荫野辺                   |                                                                                                    | 559Y 450.0                 |                   |
| <u>1</u> 75.94                                |                        |                                                                                                    |                            | ≝ • j • 105% • // |

# 家庭狀況

| 🌔 致理技術學院-師生資源e化系統 - Wind                                           | lows Internet Explorer |         |                          | _ 8 ×          |
|--------------------------------------------------------------------|------------------------|---------|--------------------------|----------------|
| C C C F Reshman                                                    | n/Default.aspx         |         | 💌 🗟 🐓 🗙 🖪 Google         | P •            |
| 檔案(E) 編輯(E) 檢視(V) 我的最愛( <u>A</u> )<br>★ ◆ ● 轉换 ★ <mark>■</mark> 選擇 | 工具(D) 説明(H)            |         |                          | × Dr.eye 驚繁轉f  |
| 🚖 我的最愛 🛛 🏤 😇 建議的網站 🕶 💋 못                                           | 改理技術學院 🩋 取得更多附加元件 🗸    |         |                          |                |
| 资理技術學院-師生資源。化系統                                                    |                        |         | 🐴 • 🗟 • 📑 🖶 • 網頁(2) • 安全 | 性③ - 工具② - 🕡 - |
| <b>致理技術學院</b><br><sup>爾生資源e化系統</sup>                               |                        |         | 帳號:10010                 | 312 成士家 登出     |
| □                                                                  | 家庭狀況                   |         |                          |                |
|                                                                    | 經濟狀況:                  |         |                          |                |
| 家願資料<br>健康情形                                                       | 動產:                    |         |                          |                |
| 親密好友<br>工作(打工)情形                                                   | 不動產:                   |         |                          |                |
| 得樊纪錄<br>                                                           | 家庭月入:                  |         |                          |                |
|                                                                    | 父母婚姻状况:                |         |                          |                |
|                                                                    | 監護人資料                  |         |                          |                |
|                                                                    | 闘係:                    |         |                          |                |
|                                                                    | 姓名:                    |         | ]                        |                |
|                                                                    | 性別:                    | 請選擇性別 ▼ |                          |                |
|                                                                    | 出生日期:                  | 1000913 | ]                        |                |
|                                                                    | 職業:                    |         |                          |                |
|                                                                    | 教育程度:                  |         |                          |                |
|                                                                    | 職稱:                    |         | ]                        |                |
|                                                                    | <b>服務機關名稱</b> :        |         | ]                        |                |
|                                                                    | 家裡電話:                  |         |                          |                |
|                                                                    | 公司電話:                  | Γ       |                          |                |
| ▲<br><u>▲</u> 完成                                                   | 1                      |         |                          | √              |

# 監護人資料

| 🌈 致理技術學院 - 師生資源e 化系統 - Wind                   | lows Internet Explorer |           |                           | _8×(                     |
|-----------------------------------------------|------------------------|-----------|---------------------------|--------------------------|
| COO - 1/2 http://140.131.77.96/freshma        | n/Default.aspx         |           | 💌 🗟 🐓 🗙 😫 Google          | P •                      |
| 檔案1E 編輯1E 檢視1(V) 我的最愛(A)<br>× €3.韩换 ▼ 1833 選擇 | 工具(D) 説明(E)            |           |                           | × Dr.eye 紫繁轉             |
| 🚖 我的最爱 🛛 🍰 🔁 建議的網站 🗸 🥫 🛙                      | 改理技術學院 🩋 取得更多附加元件 🗸    |           |                           |                          |
| 🏉 数理技術學院·師生資源e化系統                             |                        |           | 🏠 • 🔝 - 🖃 🌧 • 網頁 🕑 • 安全性🛇 | • 工具(2)・ 🕡・ .            |
| <b>致理技術學院</b><br><sup>爾生資源e化系統</sup>          |                        |           | 帳號:10010312               | <b>邱士宸</b> <sup>登出</sup> |
|                                               | 个剪盘:                   |           |                           |                          |
|                                               | 家庭月入:                  |           |                           |                          |
|                                               | 父母婚姻状况:                |           | 1                         |                          |
| 家屬資料                                          |                        |           |                           |                          |
|                                               | 監護人資料                  |           |                           |                          |
|                                               | 闘係:                    |           |                           |                          |
|                                               | 姓名:                    |           |                           |                          |
|                                               |                        | 清選擇性別▼    |                           |                          |
|                                               |                        | 1000913   | 7                         |                          |
|                                               | 職業:                    |           |                           |                          |
|                                               | 教育程度:                  |           |                           |                          |
|                                               | 联税:                    |           |                           |                          |
|                                               | 服務機關名稱:                |           |                           |                          |
|                                               | 家裡電話:                  |           |                           |                          |
|                                               | 公司電話:                  |           |                           |                          |
|                                               | ● 損寫完                  | 畢點選儲存修改即可 | ]                         |                          |
|                                               | 儲存修改(ALT+s)            |           |                           |                          |
|                                               |                        |           |                           | • • 105% • //            |

# 學歷資料

| ╱ 致理技術學院-師生資源e化系統 - ₩indows Intern                             | et Explorer      |                      |     |         |         |           |        | _ 8 ×         |
|----------------------------------------------------------------|------------------|----------------------|-----|---------|---------|-----------|--------|---------------|
| 🕞 🕞 🗢 🙋 http://140.131.77.96/freshman/Default.asp              | X                |                      |     | - 🖻 🕯   | 5 🗙 🖪   | foogle    |        | P •           |
| 檔案(E) 編輯(E) 檢視(V) 我的最愛(A) 工具(D)<br>× € 轉換 ▼ <mark>E</mark> }選擇 | 說明(田)            |                      |     |         |         |           |        | C Dr.eye 繁繁轉1 |
| 🚖 我的最爱 🛛 🍰 建議的網站 🗸 💋 致理技術學科                                    | 完 🤌 取得更多附加元件 •   |                      |     |         |         |           |        |               |
| 🏉 致理技術學院·師生資源。化系統                                              |                  |                      |     | 🙆 = (   | a - 🗆 🖶 | ▼ 網頁(12)▼ | 安全性③ ▼ | 工具()・()・      |
| <b>致理技術學院</b><br>師生資源e化系統                                      |                  | 點選                   | 「亲  | 斤增資     | 對料_     | ,         | 010312 | ¥士宸 登出        |
| 學歷                                                             | 資料維護(查詢)         | 即可                   | 進フ  | 、新堆     | 面頁會     | Ĩ         |        |               |
|                                                                | 查詢 (ALT+q)       | () 共3筆 新增資料(ALT+a)   |     |         |         |           |        |               |
| <ul> <li>一健康情形</li> <li>一難密好友</li> </ul>                       |                  |                      |     |         |         |           |        |               |
| 工作(打工)情形                                                       | 學校 / 科系          | 校址                   | 業鉄業 | 離校年月    | 休學日期    | 休學原因      | 退學日期   | 退學原因          |
|                                                                | 台北縣立漢洲國民小學       | 新北市板楠區金門街289號        | 母菜  | 0940616 |         |           |        |               |
| 2 18 次<br>                                                     | 台北縣立溪寬國民中學       | 220新北市板橋區大觀路三校50巷30號 | 畢業  | 0970624 |         |           |        |               |
| 3 <u>1</u>                                                     | 台北市士林區士林高級奠業職業學校 | 台北市士林區士蘭路150號        | 単第  | 1000603 |         |           |        |               |
| <b>完成</b>                                                      |                  |                      |     |         |         | 编校区组织会    |        | - (*, 105%    |

| 🜈 致理技術學院 - 師生資源e化系統 - 🖷 ind                  | dows Internet Explorer |           |                         | _ 8 ×                 |
|----------------------------------------------|------------------------|-----------|-------------------------|-----------------------|
| COO - 11 http://140.131.77.96/freshma        | an/Default.aspx        |           | 💌 🗟 🍫 🗙 🔀 Google        | P •                   |
| 檔案(P) 編輯(E) 檢視(V) 我的最愛(A)<br>× ≪3.韩换 • ■3.選擇 | 工具(D) 説明(H)            |           |                         | × Dr.eye 繁繁轉          |
| 🚖 我的最愛 🛛 🍰 建議的網站 🗸 💋 引                       | 致理技術學院 🤌 取得更多附加元件 🗸    |           |                         |                       |
| 🏉 致理技術學院·師生資源e化系統                            |                        |           | 🏠 ・ 🔂 - 🖃 💼 ・ 網頁 🕑 ・ 安全 | 性③ • 工具② • 🕢 •        |
| <b>致理技術學院</b><br>師生資源e化系統                    |                        |           | 帳號:10010                | 312 邱士宸 <sup>登出</sup> |
| □                                            | 學歷資料維護(新増              | )         |                         |                       |
| <mark>学歴資料</mark><br>家馬資料                    | 學堂:                    | 10010312  |                         |                       |
| 一健康情形                                        | 學校 / 科系:               | 1         |                         |                       |
|                                              | 校址:                    |           |                         |                       |
|                                              | 畢肄業:                   | 請選擇 ▼     |                         |                       |
| 一導生時間活動紀錄                                    | 離校年月(民國年):             | 1040530   |                         |                       |
|                                              | 休學日期(民國年):             |           |                         |                       |
|                                              | 休學原因: 四十、巴巴            | 牌方 此 協次   |                         |                       |
|                                              | 素単日期(民間年)              | 临行机增具     |                         |                       |
|                                              | <sup>表學原因:</sup> 【料」,  | 即可新增資     |                         |                       |
|                                              | 儲存新增資料(ALT+s) 回查詞言     | 就面(ALT+b) |                         |                       |
|                                              |                        |           |                         |                       |
|                                              |                        |           |                         |                       |
|                                              |                        |           |                         |                       |
|                                              |                        |           |                         |                       |
|                                              |                        |           |                         |                       |
|                                              |                        |           |                         |                       |
|                                              |                        |           |                         |                       |
|                                              |                        |           |                         |                       |
|                                              |                        |           |                         | 🐴 • 🔍 105% • 🏑        |

# 學歷資料查詢頁面

| 🌈 致理技術學院-師生資源e化系統 - 🖷                       | Findows Internet Explorer    |                      |                    | _ 8 ×                       |
|---------------------------------------------|------------------------------|----------------------|--------------------|-----------------------------|
| C C C F Rep //140.131.77.96/fres            | hman/Default.aspx            |                      | 💌 💀 🐓 🗙 🔂 Google   | P •                         |
| 檔案 (P) 編輯 (E) 核親 (V) 我的最愛<br>× ● 轉换 ▼ 10 選擇 | (A) 工具(D) 説明(H)              |                      |                    | × Dr.eye 繁繁轉f               |
| 🚖 我的最愛 🛛 🍰 🔁 建議的網站 🗸 🎸                      | 🖉 致理技術學院 🤌 取得更多附加元件 🗸        |                      |                    |                             |
| 🏉 致理技術學院·師生資源。化系統                           |                              |                      | 🏠 • 🖾 - 🖃 🖶 • 網頁化  | ▼ 安全性②▼ 工具◎▼ 🕢▼             |
| <b>致理技術學院</b><br><sup>爾生資源e化系統</sup>        |                              |                      | H.X.               | :10010312 承土寮 <sup>登出</sup> |
|                                             | 學歷資料維護(查詢)                   |                      | 已經鍵入的              |                             |
| 基本資料                                        |                              |                      |                    |                             |
| 家屬資料                                        | 查詢: 查詢 (ALT+q)               | () 共3筆 新增資料(ALT+a)   | 學歷資料               |                             |
| 一健康情形                                       | 查謝明細:                        |                      |                    |                             |
| 工作(打工)情形                                    | 學校 / 科系                      | 校址                   | 果儿菜 薩梭年月 休學日期 休學原因 | 退學日期 退學原因                   |
| 得獎紀錄                                        | 1 修改 台北縣立溪洲國民小學              | 新北市板橋區金門街289號        | 學業 0940616         |                             |
|                                             | 2 修改 台北縣立溪崑國民中學              | 220新北市板橋區大觀路三段50巷30號 | 學業 0970624         |                             |
|                                             | 6 修改 台北市士林區士林高級商業職業學校        | 台北市士林區士商路150號        | 學業 1000603         |                             |
|                                             |                              |                      |                    |                             |
|                                             | 點選「 <b>修改」</b> ,」<br>改該筆學歷資料 | 即可修                  |                    |                             |
|                                             |                              |                      |                    |                             |
|                                             |                              |                      |                    |                             |
|                                             |                              |                      |                    |                             |
|                                             |                              |                      |                    |                             |
|                                             |                              |                      |                    |                             |
|                                             |                              |                      |                    |                             |
|                                             |                              |                      |                    |                             |
|                                             |                              |                      |                    |                             |
| eta "Ak                                     |                              |                      |                    |                             |
| 元成                                          |                              |                      |                    | ≪ <u>∩</u> •   ♥ 105% • //  |

# 修改學歷資歷頁面

| [分] 致理技術學院-師生資源e化系統 - ₩in                                | ndows Internet Explorer     | Google _ 🕑 🗶                              |
|----------------------------------------------------------|-----------------------------|-------------------------------------------|
| C C F Attp://140.131.77.96/freshm                        | nan/Default.aspx            | 💌 🗠 🛠 🔀 Google 🖉 🖓                        |
| 檔案(E) 編輯(E) 檢視(V) 我的最愛(A)<br>× ④ 轉換 ▼ <mark>E)</mark> 選擇 | 1) 工具(ID 説明(HD)             | × Dreye 紫 架轄f                             |
| 👷 我的最愛 🛛 🏤 🔁 建議的網站 🗸 🤌                                   | 致理技術學院 🥖 取得更多附加元件 🗸         |                                           |
| 🌈 致理技術學院·師生資源。化系統                                        |                             | 🚹 • 🗟 - 🖻 👘 • 網頁 🕑 • 安全性 🛛 • 工具 🔘 • 🔞 •   |
| <b>致理技術學院</b><br>師生資源e化系統                                |                             | 機式:10010312 降士家 <mark>產出</mark>           |
| □ 首頁<br>□ 世界生<br>□ 基本資料                                  | 學歷資料維護(修                    | 3改)                                       |
|                                                          | 學號:                         | 10010312                                  |
|                                                          | 學校 / 科系::                   | 台北市士林區士林高級商業職業學校                          |
| 親密好友<br>工作(打工)情形                                         | 校址:                         | 台北市土林區土商路150號                             |
| 得樊紀錄<br>                                                 | 畢肆業:                        | 請選擇 ▼                                     |
| - 導生時間活動紀錄                                               | 離校年月(民國年):                  | 1000603                                   |
|                                                          | 休學日期(民國年):                  |                                           |
|                                                          | 休學原因:                       |                                           |
|                                                          | <b>退學日期(民國年)</b> :          | 即可刪除該筆資料                                  |
|                                                          | 選擧原因:                       |                                           |
|                                                          | 儲存修改(ALT+8) ■重調 點選「儲存 可儲存修己 | ■(ALT+b) 删除資料(ALT+d) <b>产修改」</b> 、即 女該筆資料 |
| 完成                                                       |                             |                                           |

家屬資料:先前於「基本資料」處有填寫監護人資料,所以此處已有一筆家屬資料,於「是否爲監護人」欄位處,會標示為是。可點選「修改」修改監護人資料, 或是點選「新增增料」,新增其他家屬資料。

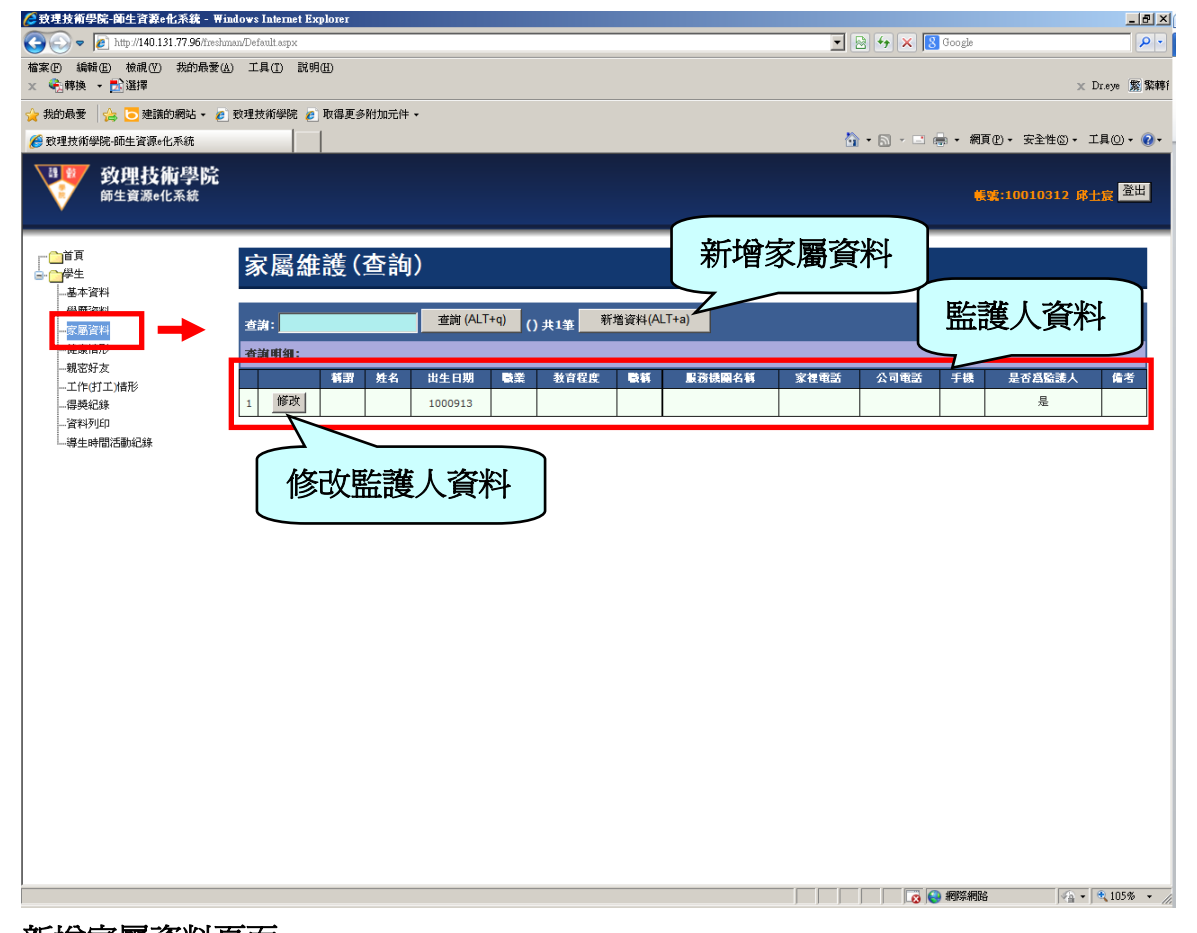

#### 新增家屬資料頁面 /② 致理技術學院-師生資源e化系统 - ₩indows Internet Explored \_ # × 🔹 🛃 😽 🗙 🔀 Google 🕒 💽 🗢 🙋 http://140.131.77.96/fire 9-福案(1) 编辑(2) 统绩(2) 其的局景(4) 工具(2) 說明(3) × ● 轉換 - □ 選擇 × Dr.eye 繁繁轉 🍦 我的最爱 🛛 🍰 😇 建满的網站 🔹 🙋 致理技術學院 🏉 取得更多附加元件 🔹 🐴 • 🔄 - 二 🚔 • 網頁만 • 安全性② • 工具◎ • @ • 🦰 致理技術學院-師生資源e化系統 1 致理技術學院 <sup>師生資源e化系統</sup> **帳號:10010312 邱士宸 <sup>登出</sup>** ● 首頁 ● 世生 ● 基本資料 ● 愛愛資料 家屬維護(新増) 學號: --<mark>家屬資料</mark> --健康情形 稱謂: 親密好友 --工作(打工)情形 姓名: --得獎紀錄 出生日期: 1040530 資料列印 導生時間活動紀錄 職業: 教育程度: 職稱: 服務機關名稱 家裡電話: 公司電話: 手機: 是否為監護人: 종 💌 備考: 儲存新增資料(ALT+s) 回查詢畫面(ALT+b) \_\_\_\_\_ <u>▲</u> 完成 😡 😜 網際網路 🛛 🖓 • 🔍 105% • 🧷

# 查詢家屬資料頁面

| 🜈 致理技術學院-師生資源e化系統 - 🖬 🛙                                       | udows Internet Ex | plorer   |         |     |       |        |        |          |           |            |                       | _ 8 ×               |
|---------------------------------------------------------------|-------------------|----------|---------|-----|-------|--------|--------|----------|-----------|------------|-----------------------|---------------------|
| C C v //140.131.77.96/freshm                                  | an/Default.aspx   |          |         |     |       |        |        | -        | B 🐓 🗙 8   | Google     |                       | <u>P-</u>           |
| 檔案 (E) 編輯 (E) 核視 (V) 我的最愛 (A)<br>× ≪ 合轉換 ▼ <mark>E)</mark> 選擇 | ) 工具(I) 説明        | (H)      |         |     |       |        |        |          |           |            | × I                   | Dr.eye <u>繁</u> 繁轉f |
| 🖕 我的最爱 🛛 🍰 建議的網站 🔹 🥖                                          | 致理技術學院 🢋          | 取得更多附加元件 | •       |     |       |        |        |          |           |            |                       |                     |
| <b>後</b> 致理技術學院-師生資源e化系統                                      |                   |          |         |     |       |        |        | <u>ن</u> | • 🗟 • 🖃 🤅 | - 網頁       | '₪・ 安全性◎・ コ           | Ĺ具◎・ <b>②</b> ・ .   |
| <b>致理技術學院</b><br>師生資源e化系統                                     |                   |          |         |     |       |        |        |          |           | <b>#</b> S | <b>痕:10010312 邱</b> ∃ | ing 登出              |
| □ □ 首頁<br>□                                                   | 家屬維               | 護(查詢     | )       |     |       |        |        |          |           |            |                       |                     |
| 學歷資料                                                          | 本治・               |          | 查詢 (ALT | +q) | #15 新 | 曾資料(AL | T+a)   |          |           | _          |                       |                     |
| 一家園資料                                                         | 二級・               |          |         |     |       | _      |        |          |           |            |                       |                     |
| 親密好友                                                          | 12.05 (31.34) ·   | 額罰 姓名    | 出生日期    | 職業  | 教育程度  | 職額     | 服務機關名稱 | 家裡電話     | 公司電話      | 手機         | 是否爲監護人                | 備考                  |
|                                                               | 1 修改              |          | 1000913 |     |       |        |        |          |           |            | 是                     |                     |
| 資料列印                                                          |                   |          |         |     |       |        |        |          |           |            |                       |                     |
| 一導生時間活動紀錄                                                     |                   |          |         |     |       |        |        |          |           |            |                       |                     |
|                                                               |                   |          |         |     |       |        |        |          |           |            |                       |                     |
|                                                               |                   |          |         |     |       |        |        |          |           |            |                       |                     |
|                                                               |                   |          |         |     |       |        |        |          |           |            |                       |                     |
|                                                               |                   |          |         |     |       |        |        |          |           |            |                       |                     |
|                                                               |                   |          |         |     |       |        |        |          |           |            |                       |                     |
|                                                               |                   |          |         |     |       |        |        |          |           |            |                       |                     |
|                                                               |                   |          |         |     |       |        |        |          |           |            |                       |                     |
|                                                               |                   |          |         |     |       |        |        |          |           |            |                       |                     |
|                                                               |                   |          |         |     |       |        |        |          |           |            |                       |                     |
|                                                               |                   |          |         |     |       |        |        |          |           |            |                       |                     |
|                                                               |                   |          |         |     |       |        |        |          |           |            |                       |                     |
|                                                               |                   |          |         |     |       |        |        |          |           |            |                       |                     |
|                                                               |                   |          |         |     |       |        |        |          |           |            |                       |                     |
|                                                               |                   |          |         |     |       |        |        |          |           |            |                       |                     |
|                                                               |                   |          |         |     |       |        |        |          |           |            |                       |                     |
|                                                               |                   |          |         |     |       |        |        |          |           | 網際網路       | <b>∕</b> ≙ • ∫        | 🔍 105% 🔹 🎵          |

### 修改家屬資料頁面

| [] 致理技術學院-師生資源e化系統 - ₩ind                                    | lows Internet Explorer |                        |                    |                  |
|--------------------------------------------------------------|------------------------|------------------------|--------------------|------------------|
| C C F Attp://140.131.77.96/freshma                           | n/Default.aspx         |                        | 💌 🗟 😽 🗙 🔀 Google   | P •              |
| 檔案(E) 編輯(E) 檢視(V) 我的最愛(A)<br>× 423.韩换 ▼ <mark>5</mark> 23 選擇 | 工具(D) 説明(H)            |                        |                    | × Dr.eye 繁繁轉f    |
| 🚖 我的最愛 🛛 🍰 🔁 建議的網站 👻 💋 野                                     | 改理技術學院 🤌 取得更多附加元件 🗸    |                        |                    |                  |
| <i>後</i> 致理技術學院·師生資源e化系統                                     |                        |                        | 🏠 • 🗟 • 🖻 🌞 網頁 🕑 • | 安全性② 、 工具② 、 🕢 、 |
| <b>致理技術學院</b><br>新生資源e化系統                                    |                        |                        | 帳號:1               | 0010312          |
|                                                              | 家屬維護(修改)               |                        |                    |                  |
| 学歴資料                                                         | 學號:                    | 10010312               |                    |                  |
| 健康情形                                                         | <b>蕃謂:</b>             |                        |                    |                  |
| 親密好友<br>工作(打工)情形                                             | 姓名:                    |                        |                    |                  |
|                                                              | 出生日期:                  | 1000913                |                    |                  |
| 導生時間活動紀錄                                                     | <b>職</b> 業:            |                        |                    |                  |
|                                                              | 教育程度:                  |                        |                    |                  |
|                                                              | 職籍:                    |                        |                    |                  |
|                                                              | <b>服務機關名稱</b> :        |                        |                    |                  |
|                                                              | 家裡電話:                  |                        |                    |                  |
|                                                              | 公司電話:                  |                        |                    |                  |
|                                                              | 手機:                    |                        |                    |                  |
|                                                              | 是否為監護人:                | 是                      |                    |                  |
|                                                              | 備考:                    |                        |                    |                  |
|                                                              | (做友修改(ALT+s) 同咨询告      | 新(AI T+b) 期除資料(AI T+d) |                    |                  |
|                                                              |                        | 1010/26/17 ( ac a)     |                    |                  |
|                                                              |                        |                        |                    |                  |
|                                                              |                        |                        |                    |                  |
|                                                              |                        |                        |                    |                  |
| <br><u>企</u> 完成                                              |                        |                        |                    | 🖓 • 🔍 105% • //  |

#### 健康情形

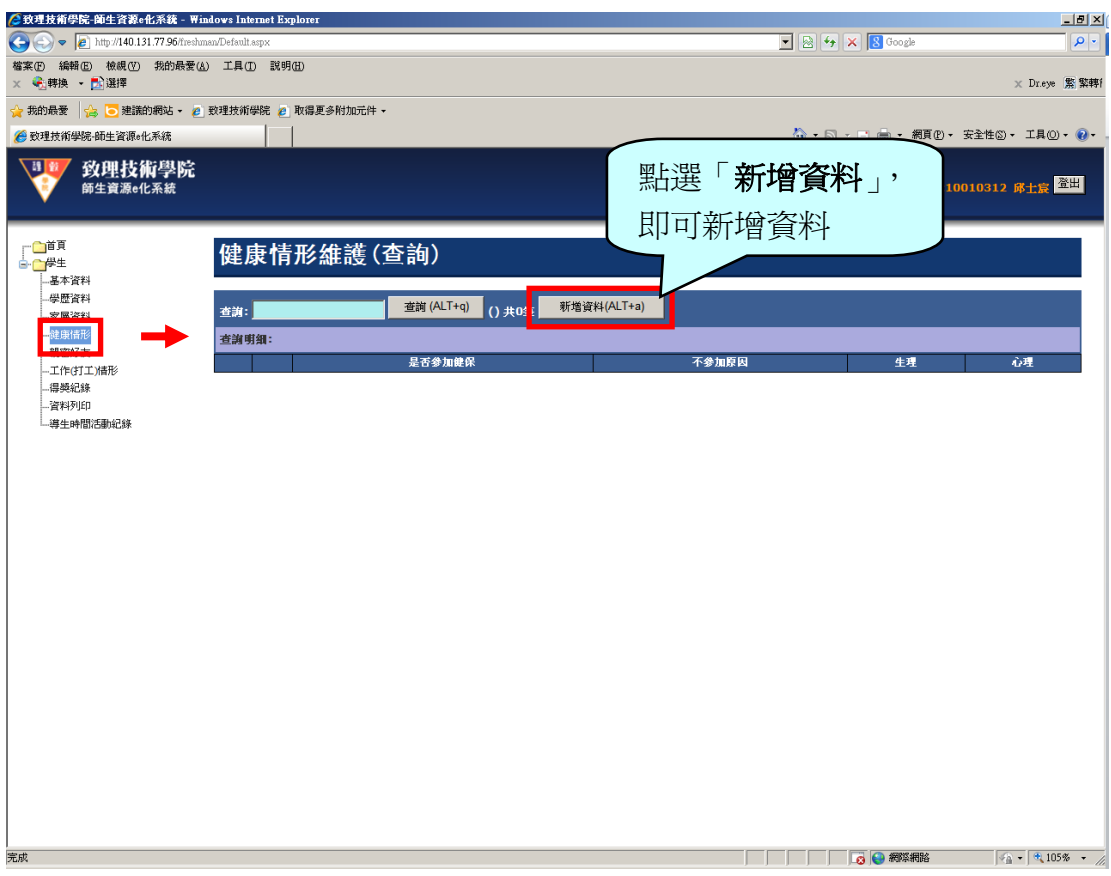

#### 健康情形新增頁面

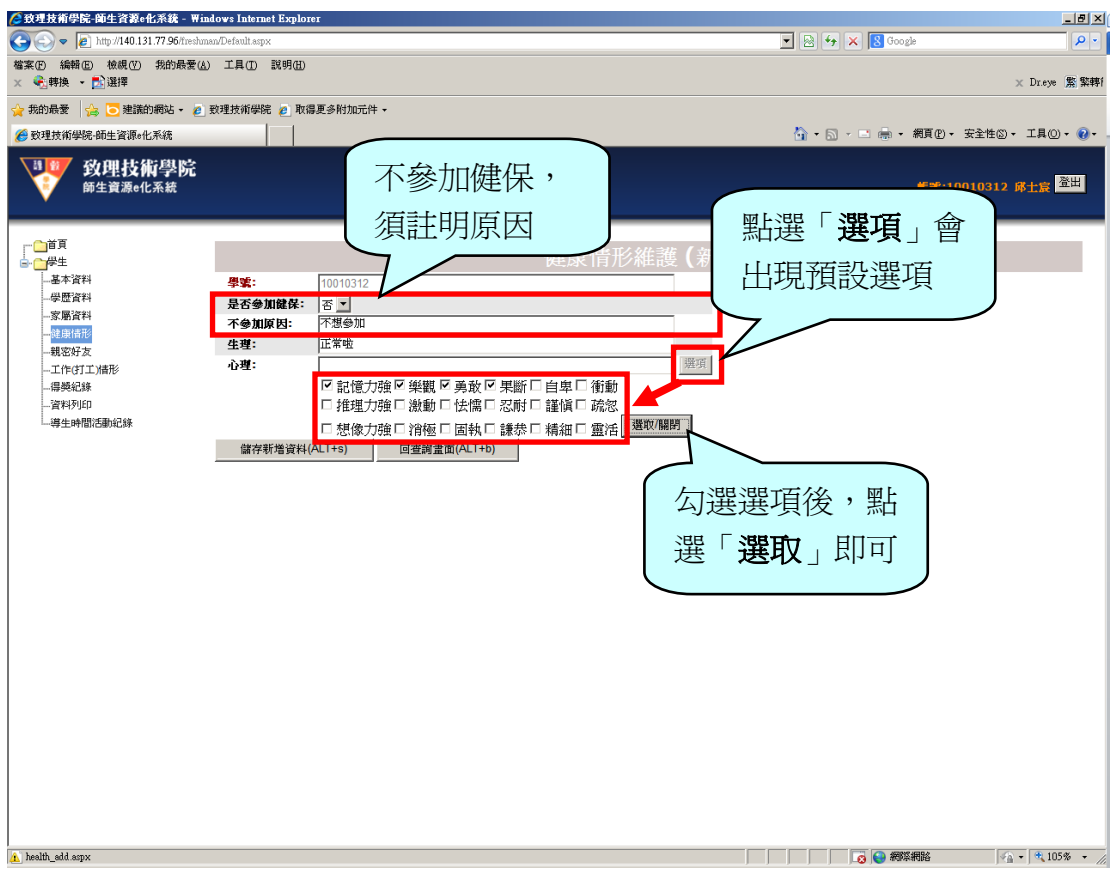

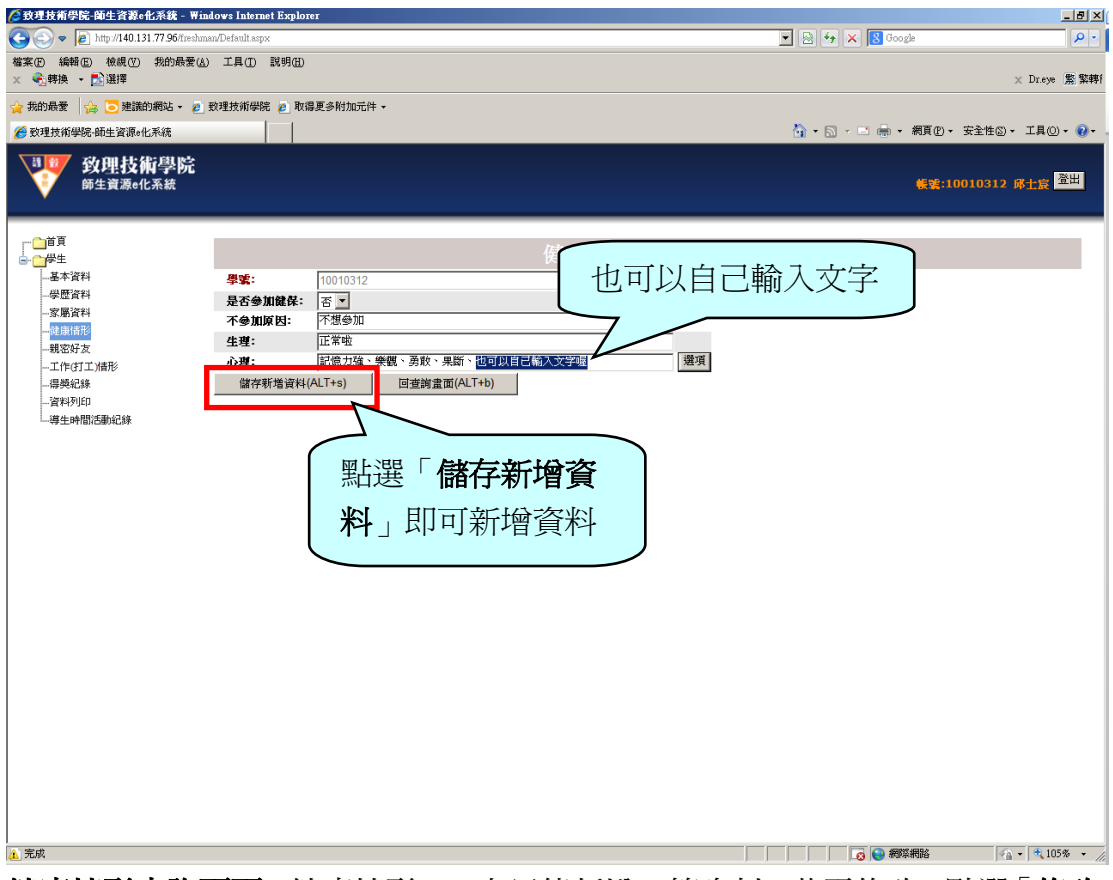

**健康情形查詢頁面**:健康情形,一人只能新增一筆資料,若需修改,點選「**修改**」 即可修改健康情形資料

| ⊘ 致理技術學院-師生資源e化系統 - 〒ind                     | dows Internet Explorer |          |       |                     |                            | _8×                       |
|----------------------------------------------|------------------------|----------|-------|---------------------|----------------------------|---------------------------|
| C                                            | an/Default.aspx        |          |       |                     | 💌 🗟 🍫 🗙 😫 Google           | P -                       |
| 檔案(P) 編輯(E) 檢規(V) 我的最要(A)<br>× €]韩换 ▼ 123 選擇 | 工具(D) 説明(H)            |          |       |                     |                            | × Dr.eye 驚 繁轉f            |
| 🚖 我的最愛 🛛 🍰 建議的網站 🗸 🙋                         | 致理技術學院 💋 取得調           | [多附加元件 ▼ |       |                     |                            |                           |
| 🏉 致理技術學院·師生資源e化系統                            |                        |          |       |                     | 🏠 🔹 🗔 🐨 📼 🌧 🔹 網頁 🕑 🔹 安全性 🕲 | ・ 工具(()・ ()・              |
| <b>致理技術學院</b><br>師生資源e化系統                    |                        |          |       |                     | 概號:10010312                | <b>邱士</b> 宜 <sup>登出</sup> |
|                                              | 健康情形                   | 維護(查詢)   |       |                     |                            |                           |
| 學歷資料                                         | -1.11                  |          | T+o)  | 新協資料(Al T+a)        |                            |                           |
| 家屬資料<br>                                     | 查測:                    |          |       | (a) (a) (a) (a) (a) | _                          |                           |
| 親密好友                                         | 查謝明細:                  |          |       |                     |                            |                           |
| 工作(打工)/措形                                    | 07776                  | 是否參加健保   | 个参加原因 | 生理                  |                            |                           |
| 得獎紀錄                                         | 1 118-以                | 音        | 小想參加  | 正常啦                 | 記憶刀強、樂觀、男取、果斷、也可以自己輸入交字喔   |                           |
|                                              |                        |          |       |                     |                            |                           |
|                                              |                        |          |       |                     |                            |                           |
|                                              |                        |          |       |                     |                            |                           |
|                                              |                        |          |       |                     |                            |                           |
|                                              |                        |          |       |                     |                            |                           |
|                                              |                        |          |       |                     |                            |                           |
|                                              |                        |          |       |                     |                            |                           |
|                                              |                        |          |       |                     |                            |                           |
|                                              |                        |          |       |                     |                            |                           |
|                                              |                        |          |       |                     |                            |                           |
|                                              |                        |          |       |                     |                            |                           |
|                                              |                        |          |       |                     |                            |                           |
|                                              |                        |          |       |                     |                            |                           |
|                                              |                        |          |       |                     |                            |                           |
|                                              |                        |          |       |                     |                            |                           |
|                                              |                        |          |       |                     |                            |                           |
|                                              |                        |          |       |                     |                            |                           |
|                                              |                        |          |       |                     |                            |                           |
|                                              |                        |          |       |                     |                            |                           |
| )<br>字(t)                                    |                        |          |       |                     |                            | a 🔿 105 <i>%</i> – (      |

# 親密好友

| ᢙ我理技術學院-師生資源e化系統 - ₩indows Internet Explorer                       |                              | _ 8 ×                  |
|--------------------------------------------------------------------|------------------------------|------------------------|
| C C + http://140.131.77.96/freshman/Default.aspx                   | 💌 💀 🗲 🔀 Google               | P •                    |
| · 編編 (E) 続 線 (E) 続 的 展 表 (A) 正 具 (D) 説 明 (B)<br>※ ≪ 』 解決。 ◆ [D] 選擇 |                              | × Dr.eye 繁 繁轉/         |
| 🕎 我的最愛 🛛 🍰 連議的網站 - 🙋 致理技術學院 💋 取得更多附加元件 -                           |                              |                        |
| 数理技術學院·師生資源e化系統                                                    | ▲ 細頁만 - 安部                   | ≧性⑤・工具(0)・ 00・         |
| <b>發理技術學院</b><br><sup>辦生資源e化系統</sup>                               | 點選「 <b>新增資料</b> 」,<br>即可新增資料 | 0312 邱士室 <sup>登出</sup> |
| ☐ <sup>頁頁</sup> 最親密的朋友或同學維護(查詢)                                    |                              |                        |
| - 學問資料<br>- 密局資料 - 查询: 查询: 查询: (ALT+q) () 共0:1                     | LT+a)                        |                        |
| · 查溯明组:<br>●                                                       | 電話 手機                        |                        |
| - / / / / / / / / / / / / / / / / / / /                            |                              |                        |
|                                                                    |                              |                        |
|                                                                    |                              |                        |
|                                                                    |                              |                        |
|                                                                    |                              |                        |
|                                                                    |                              |                        |
|                                                                    |                              |                        |
|                                                                    |                              |                        |
|                                                                    |                              |                        |
|                                                                    |                              |                        |
| 完成                                                                 |                              | 🖓 🔹 🔍 105% 🔹 🎢         |

#### 親密好友新增頁面

| 🌈 致理技術學院-師生資源e化系統 - Wind                                        | lows Internet Explorer |                |      |     |                                         | _ 8 ×             |
|-----------------------------------------------------------------|------------------------|----------------|------|-----|-----------------------------------------|-------------------|
| 🚱 💿 🗢 🙋 http://140.131.77.96/freshma                            | n/Default.aspx         |                |      |     | 😽 🗙 🙎 Google                            | <b>P</b> •        |
| 檔案 (E) 编辑 (E) 檢視 (V) 我的最愛 (A)<br>★ ● 《·韩换 ▼ <mark>●</mark> 》 選擇 | 工具(D) 説明(B)            |                |      |     |                                         | × Dr.eye 驚繁轉f     |
| 👷 我的最愛 🛛 🍰 建議的網站 🗸 💋 표                                          | 改理技術學院 🤌 取得更多能         | 加元件 -          |      |     |                                         |                   |
| 🏉 致理技術學院·師生資源。化系統                                               |                        |                |      | 🙆 - | • 🗟 • 🖃 🖶 • 網頁(2) • 3                   | 注性◎ • 工具◎ • ② • . |
| <b>致理技術學院</b><br>師生資源e化系統                                       |                        |                |      |     | 帳號:100                                  | 10312 邱士宸 登出      |
| □□首頁<br>□□─────────────────────────────────                     | 最親密的朋                  | 友或同學維護         | (新増) |     |                                         |                   |
|                                                                 | 學號:                    | 10010312       |      | 1   |                                         |                   |
|                                                                 | 姓名:                    |                |      |     |                                         |                   |
|                                                                 | <b>雷</b> 話:            | p.<br>         |      | 7   |                                         |                   |
|                                                                 |                        |                |      | _   |                                         |                   |
| …資料列印<br>                                                       | 于666;                  | μ              |      |     |                                         |                   |
|                                                                 | 儲存新増資料(ALT+s           | ) 回查詢畫面(ALT+b) |      |     |                                         |                   |
|                                                                 |                        |                |      |     |                                         |                   |
| ▲ 完成                                                            |                        |                |      |     | - · · · · · · · · · · · · · · · · · · · | √a • ₱,105% • //  |

# 親密好友查詢頁面

| 🌈 致理技術學院-師生資源e化系統 - Wir                                  | dows Intern    | net Explorer   |                 |                          |       |                      | _ 8 ×                  |
|----------------------------------------------------------|----------------|----------------|-----------------|--------------------------|-------|----------------------|------------------------|
|                                                          | an/Default.asp | X              |                 |                          | - 🖻 🖗 | 🕈 🗙 🕄 Google         | P -                    |
| 檔案(P) 編輯(E) 檢視(V) 我的最愛(L)<br>× € 转换 - <mark>P</mark> }選擇 | ) 工具(1)        | 説明田            |                 |                          |       |                      | × Dr.eye 繁繁轉           |
| 🚖 我的最愛 🛛 🍰 建議的網站 🔹 🤌                                     | 致理技術學問         | 完 🤌 取得更多附加元件 🗸 |                 |                          |       |                      |                        |
| <b>後</b> 数理技術學院·師生資源。化系統                                 |                |                |                 |                          | 🟠 • 6 | 🖌 - 📑 🚔 - 網頁(P) - 安約 | 全性⑤・ 工具〇・ 🕢・           |
| <b>致理技術學院</b><br>師生資源e化系統                                |                |                |                 |                          |       | 帳號:1001              | 0312 邱士宸 <sup>登出</sup> |
|                                                          | 最親             | 密的朋友或同         | 同學維護(查詢         | )                        |       |                      |                        |
|                                                          |                |                | · 査論 (Al T+g)   | 新货资料(AIT+a)              |       |                      |                        |
| 家屬資料                                                     | 查測:            |                | <u></u> () 共1 筆 | 1/1/18 (441 (r al. 1. 6) |       |                      |                        |
| → 確康情形<br>                                               | 查謝明新           | 1:             |                 |                          |       |                      |                        |
| 工作(打工)情形                                                 |                |                | 姓名              | 電話                       |       | 手機                   |                        |
| 得獎紀錄                                                     | 1              | 修改             | 蔡依林             | 02-22576167              |       | 093900000            | 0                      |
|                                                          |                |                |                 |                          |       |                      |                        |
| 完成                                                       |                |                |                 |                          |       | 👩 😜 網際網路             | 🖓 • 🔍 105% • //        |

# 親密好友修改頁面

| 🌈 致理技術學院-師生資源e化系統 - Wind                                | lows Internet Explorer |             |                       |       |                     | _8×              |
|---------------------------------------------------------|------------------------|-------------|-----------------------|-------|---------------------|------------------|
| 🚱 🕤 🗢 🙋 http://140.131.77.96/freshma                    | n/Default.aspx         |             |                       | - 🖻 🖌 | 🕈 🗙 🔂 Google        | <b>₽</b> •       |
| 檔案 ④ 编辑 匝 檢視 ⑦ 我的最愛 (▲)<br>× € ◆ 韩换 ▼ <mark>●</mark> 選擇 | 工具(D) 説明(B)            |             |                       |       |                     | × Dr.eye 繁繁轉f    |
| 🖕 我的最愛 🛛 🍰 😇 建議的網站 🗸 💋 🗄                                | 改理技術學院 🤌 取得更多的         | 打加元件 ▼      |                       |       |                     |                  |
| 🌈 致理技術學院-師生資源。化系統                                       |                        |             |                       | 🟠 • 6 | 🗋 - 📑 🚔 - 網頁(P) - 3 | 全性の・ 工具の・ 🕡・     |
| <b>致理技術學院</b><br>新生資源e化系統                               |                        |             |                       |       | 帳號:100              | 10312 邱士宸 登出     |
| □□首頁<br>□                                               | 最親密的朋                  | 友或同學維護      | (修改)                  |       |                     |                  |
|                                                         | 學堂:                    | 10010312    |                       |       |                     |                  |
| 家屬資料<br>健康情形                                            | 姓名:                    | 蔡依林         |                       |       |                     |                  |
| <mark>親密好友</mark><br>工作(打工)情形                           | <b>重</b> 慧:            | 02-22576167 |                       |       |                     |                  |
|                                                         | 手機:                    | 0939000000  |                       |       |                     |                  |
| 導生時間活動紀錄                                                |                        |             | MERA (MARIA CALITA JA |       |                     |                  |
|                                                         |                        |             |                       |       |                     |                  |
| <ul> <li>辛成</li> </ul>                                  |                        |             |                       |       | ● 網際網路              | ≪a - tt 105% - ∠ |

# 打工情形

| ᢙ我理技術學院-師生資源e化系統 - ₩indows Internet Explorer                                 |                                            |
|------------------------------------------------------------------------------|--------------------------------------------|
| 🚱 💿 💌 🖉 http://140.131.77.96/freshman/Default.aspx                           | 💌 🗟 🍫 🗙 🖁 Google 🖉 🔎 🔹                     |
| 檔案(12) 編輯(12) 根規(12) 我的最爱(24) 工具(12) 説明(13)<br>※ ≪記録時後 → 【23] 選擇             | × Dreye 紫紫轉f                               |
| 🖕 我的最愛 🛛 🍰 🔁 建議的網站 🗸 🖉 致理技術學院 🍃 取得更多附加元件 🗸                                   |                                            |
| 後 数理技術學院-師生資源+化系統                                                            | 🏠 • 🔂 - 🖃 🚔 • 網頁(2) • 安全性(3) • 工具(2) • 🚷 • |
| <b>致理技術學院</b><br><sup>新生資源e化系統</sup>                                         | 點選「新增資料」, [:10010312 ₽±₩ ™                 |
| □ <sup>□首頁</sup><br>● □ <sup>//2±</sup><br>→ <sup>▲★/ጃ用</sup> 工作(打工)情形維護(查詢) | 即可新增資料                                     |
| 學歷資料<br>家屬資料 查詢: 查詢: 查詢: // 查詢 (ALT+q) () 共03                                | ¥¥i(ALT+a)                                 |
| - 健康情形 查謝明细:                                                                 |                                            |
| 工作(打工)清形 開始日期 結                                                              | 束日期 *場所 電話 地址                              |
|                                                                              |                                            |
| 一貫オジローー導生時間活動紀錄                                                              |                                            |
|                                                                              |                                            |
|                                                                              |                                            |
|                                                                              |                                            |
|                                                                              |                                            |
|                                                                              |                                            |
|                                                                              |                                            |
|                                                                              |                                            |
|                                                                              |                                            |
|                                                                              |                                            |
|                                                                              |                                            |
|                                                                              |                                            |
|                                                                              |                                            |
|                                                                              |                                            |
|                                                                              |                                            |
|                                                                              |                                            |
| 完成                                                                           |                                            |

# 打工情形新增頁面

| 🥭 致理技術學院-師生資源e化系統 - ₩ind                                  | ows Internet Explorer |                           |                  |                                           |
|-----------------------------------------------------------|-----------------------|---------------------------|------------------|-------------------------------------------|
| C C v E http://140.131.77.96/freshmar                     | v/Default.aspx        |                           | 💌 🗟 🐓 🗙 🔀 Google |                                           |
| 檔案(F) 編輯(E) 核規(V) 我的最爱(▲)<br>★ ● 轉换 ▼ <mark>■</mark> } 選擇 | 工具(D) 説明(H)           |                           |                  | × Dr.eye [繁]繁轉f                           |
| 🚖 我的最愛 🛛 🍰 建議的網站 🗸 🙋 됐                                    | 效理技術學院 🩋 取得更多附加元件     | •                         |                  |                                           |
| 资理技術學院·師生資源。化系統                                           |                       |                           | 🏠 • 🗟 • 🖻 🖶 • 🕯  | 網頁 🕑 🔹 安全性 🖾 🔹 工具 🔘 🔹 🕢                   |
| <b>致理技術學院</b><br><sup>爾生資源e化系統</sup>                      |                       |                           |                  | <del>候</del> 裳:10010312 席士寮 <sup>登出</sup> |
| □□                                                        | 工作(打工)情刑              | <b>彡維護(新増)</b>            |                  |                                           |
|                                                           | 學堂:                   | 10010312                  |                  |                                           |
| 健康情形                                                      | 開始日期:                 | 1030501                   |                  |                                           |
|                                                           | 結束日期:                 | 1040430                   |                  |                                           |
|                                                           | 場所:                   | 致理技術學院-圖書資訊中心             |                  |                                           |
| └··導生時間活動紀錄                                               | 電話:                   | 02-22576167               |                  |                                           |
|                                                           | 地址:                   | 22050 新北市板槽區文化路1段313號 313 |                  |                                           |
|                                                           | 儲存新増資料(ALT+s)         | 回查謝畫面(ALT+b)              |                  |                                           |
|                                                           |                       |                           |                  |                                           |
|                                                           |                       |                           |                  |                                           |
|                                                           |                       |                           |                  |                                           |
|                                                           |                       |                           |                  |                                           |
|                                                           |                       |                           |                  |                                           |
|                                                           |                       |                           |                  |                                           |
|                                                           |                       |                           |                  |                                           |
|                                                           |                       |                           |                  |                                           |
|                                                           |                       |                           |                  |                                           |
|                                                           |                       |                           |                  |                                           |
| ▶<br>▲ 網頁發生錯誤。                                            |                       |                           |                  | 略 💁 - 🔍 105% - 🏸                          |

# 打工情形查詢頁面

| 🌈 致理技術學院-師生資源e化系統 - Wind                                                            | lows Internet Exp | plorer   |            |                                       |             |                          | _8×                          |
|-------------------------------------------------------------------------------------|-------------------|----------|------------|---------------------------------------|-------------|--------------------------|------------------------------|
| C C C R Attp://140.131.77.96/freshms                                                | n/Default.aspx    |          |            |                                       |             | 💌 🗟 🍫 🗙 🔂 Google         | P •                          |
| 檔案(P) 編輯(E) 核親(V) 我的最愛(A)<br>× € 轉換 ▼ P) 選擇                                         | 工具(ID) 説明(        | Ð        |            |                                       |             |                          | × Dr.eye 驚繁轉f                |
| 🚖 我的最爱 🛛 🍰 🔁 建議的網站 🗸 🙋 🗄                                                            | 数理技術學院 🤌          | 取得更多附加元件 | ‡ <b>-</b> |                                       |             |                          |                              |
| 🏉 致理技術學院·師生資源e化系統                                                                   |                   |          |            |                                       |             | 🏠 • 🔂 • 🖃 🖶 • 網頁(2) •    | 安全性心 • 工具心 • 🕢 •             |
| <b>致理技術學院</b><br>師生資源e化系統                                                           |                   |          |            |                                       |             | 帳號:10                    | 1010312                      |
| □□<br>□□<br>□□<br>□□<br>□□<br>□□<br>□□<br>□<br>□<br>□<br>□<br>□<br>□<br>□<br>□<br>□ | 工作(扌              | J工)情     | 形維護(       | (查詢)                                  |             |                          |                              |
|                                                                                     | -4                |          | · 查崩 (ALT  | +o) ひみな 新増資料(ALT+a)                   | 1           |                          |                              |
| 家屬資料<br>健康博形                                                                        |                   | _        |            | () 共理                                 | ]           |                          |                              |
| 親密好友                                                                                | 查調明測:             | 開始口期     | 林本口期       | +18.62                                |             | 10-14                    |                              |
|                                                                                     | 1 (修改             | 1030501  | 1040430    | ~~~~~~~~~~~~~~~~~~~~~~~~~~~~~~~~~~~~~ | 02-22576167 | 22050 新北市板橋區交化総          | 168313887313                 |
|                                                                                     | 1 0000            | 1050501  | 1040430    | WITH AN READING                       | 02-225/010/ | 22000 (0100) (0102) (100 | 1,010,010                    |
|                                                                                     |                   |          |            |                                       |             |                          |                              |
| 茶店                                                                                  |                   |          |            |                                       |             | 2 😡 移动相能                 | ि <sub>मे</sub> • [*105क • ∕ |

# 打工情形修改頁面

| 🬈 致理技術學院-師生資源e化系統 - ₩in                                              | dows Internet Explorer |                                    |                         | _ 8 ×                 |
|----------------------------------------------------------------------|------------------------|------------------------------------|-------------------------|-----------------------|
| 😋 🕤 🔻 🙋 http://140.131.77.96/freshma                                 | an/Default.aspx        |                                    | 💌 🗟 🍫 🗙 🔂 Google        | P•                    |
| 檔案(E) 編輯(E) 檢誤(V) 我的最愛(A)<br>★ ● ● ● ● ● ● ● ● ● ● ● ● ● ● ● ● ● ● ● | 工具(L) 説明(L)            |                                    |                         | × Dr.eye 繁繁轉          |
| 🖕 我的最爱 🛛 🍰 🔁 建議的網站 👻 💋 🗄                                             | 致理技術學院 🩋 取得更多附加元       | 件 ▼                                |                         |                       |
| 🏉 致理技術學院·師生資源。化系統                                                    |                        |                                    | 🏠 • 🗟 • 🖃 🚔 • 網頁 🕑 • 安全 | :性⑥ • 工具② • 🕢 •       |
| <b>致理技術學院</b><br><sup>爵生資源</sup> •化系統                                |                        |                                    | 姜斌:10010                | 312 邱士宸 <sup>登出</sup> |
| □ 首頁<br>□                                                            | 工作(打工)情                | 形維護(修改)                            |                         |                       |
|                                                                      | 學堂:                    | 10010312                           |                         |                       |
|                                                                      | 開始日期:                  | 1030501                            |                         |                       |
| 親密好友                                                                 | 結束日期:                  | 1040430                            | 1                       |                       |
|                                                                      | 場所:                    |                                    |                         |                       |
| 導生時間活動紀錄                                                             | 電話:                    | 02-22576167                        | 1                       |                       |
|                                                                      | 地址:                    | -<br>22050 新业市転橋同立小 敗 15331396 313 | -                       |                       |
|                                                                      |                        | TERROR WALLANCINE CLUB WALLOW BIO  |                         |                       |
|                                                                      | 儲存修改(ALT+s)            | 回查詢畫面(ALT+b) 删除資料(ALT+d)           |                         |                       |
|                                                                      |                        |                                    |                         |                       |
|                                                                      |                        |                                    |                         |                       |
|                                                                      |                        |                                    |                         |                       |
|                                                                      |                        |                                    |                         |                       |
|                                                                      |                        |                                    |                         |                       |
|                                                                      |                        |                                    |                         |                       |
|                                                                      |                        |                                    |                         |                       |
|                                                                      |                        |                                    |                         |                       |
|                                                                      |                        |                                    |                         |                       |
|                                                                      |                        |                                    |                         |                       |
|                                                                      |                        |                                    |                         |                       |
| a - car ++                                                           |                        |                                    |                         |                       |
| <u>ル</u> 元叔                                                          |                        |                                    | - 23 😽 網際網路             |                       |

# 得獎紀錄

| ᢙ我理技術學院-師生資源e化系统 - ₩indows Internet Explorer                     |                                            |
|------------------------------------------------------------------|--------------------------------------------|
| C C + http://140.131.77.96/freshman/Default.aspx                 | 🔽 🗟 🍫 🗙 🖁 Google 🖉 🔎 🔹                     |
| 權案(12) 編輯(12) 梳規(12) 規約最爱(26) 工具(12) 説明(13)<br>※ ≪ 【 韩操 ◆ 【】】 選擇 | × Dreye 紫紫轉f                               |
| 🕎 我的最愛 🛛 論議的網站 - 🙋 致理技術學院 🙋 取得更多附加元件 -                           |                                            |
| 後 数理技術學院。師生資源o化系統                                                | 🚹 • 🗟 - 🖃 🖶 • 網頁(D) • 安全性(D) • 工具(D) • 🚷 • |
| <b>致理技術學院</b><br><sup>師生資源e化系統</sup>                             | 點選「新增資料」, 10010312 ₩±2 200                 |
| [ <mark>□<sup>₫頁</sup> 歴年得獎紀錄維護(查詢)</mark> 歴年得獎紀錄維護(查詢)          | 即可新增資料                                     |
| - 學歷資料<br>- 宏屬資料 - 査謝: 查詢 (ALT+q) () 共05 - 新增資料(                 | ALT+a)                                     |
| - 健康信形 查謝明細:<br>- 親密好友                                           |                                            |
| てゆべてい時形 「静央日期」                                                   | *带英项目 篮报等数                                 |
|                                                                  |                                            |
| └·導生時間活動紀錄                                                       |                                            |
|                                                                  |                                            |
|                                                                  |                                            |
|                                                                  |                                            |
|                                                                  |                                            |
|                                                                  |                                            |
|                                                                  |                                            |
|                                                                  |                                            |
|                                                                  |                                            |
|                                                                  |                                            |
|                                                                  |                                            |
|                                                                  |                                            |
|                                                                  |                                            |
|                                                                  |                                            |
|                                                                  |                                            |
| 1<br>完成                                                          |                                            |

# 得獎紀錄新增頁面

| 🌈 致理技術學院-師生資源e化系統 - Wind                       | lows Internet Explorer |                  |       |                  | _8×                    |
|------------------------------------------------|------------------------|------------------|-------|------------------|------------------------|
| C                                              | n/Default.aspx         |                  | • 🗟 🐓 | X Google         | P •                    |
| 檔案(P) 編輯(E) 檢視(V) 我的最愛(A)<br>× ● ● 韩换 ▼ ■ ● 選擇 | 工具(D) 説明(H)            |                  |       |                  | × Dr.eye 繁繁轉           |
| 🚖 我的最愛 🛛 🍰 建議的網站 🗸 💋 到                         | 改理技術學院 🤌 取得更多附加元件      | •                |       |                  |                        |
| 🌈 致理技術學院·師生資源。化系統                              |                        |                  | 🟠 • 🗟 | - 🖃 🚔 - 網頁化 - 安子 | 2性②・ 工具②・ 🕢・           |
| <b>致理技術學院</b><br>師生資源e化系統                      |                        |                  |       | 帳號:1001(         | 0312 邱士宸 <sup>登出</sup> |
| □□首頁<br>□                                      | 歷年得獎紀錄約                | 推護(新増)           |       |                  |                        |
| 學歷資料                                           | 學號:                    | 10010312         |       |                  |                        |
| 途康情形                                           |                        | 1040530          |       |                  |                        |
| 親密好友                                           |                        | <br>  ~ 晚 千 祷 /: | 1     |                  |                        |
|                                                | N7.91.                 |                  | ]     |                  |                        |
|                                                | <b>觉</b> 费等级:          | 其他               |       |                  |                        |
|                                                | 儲存新增資料(ALT+s)          | 回查詢畫面(ALT+b)     |       |                  |                        |
|                                                |                        |                  |       |                  |                        |
| ▲ 網頁發生錯誤。                                      |                        |                  |       | 😡 😝 網際網路         | 🖓 • 🔍 105% • //        |

#### 得獎紀錄查詢頁面

| 🌈 致理技術學院-師生資源e化系統 - 🖷                       | indows Internet E | xplorer        |                                                                                                    |            | _8×                                      |
|---------------------------------------------|-------------------|----------------|----------------------------------------------------------------------------------------------------|------------|------------------------------------------|
| COO - Attp://140.131.77.96/fresh            | man/Default.aspx  |                | 💌 🗟 🐓 🗙 📘                                                                                                    | Google 🔎 🔹 |                                          |
| 檔案(P) 編輯(E) 檢視(V) 我的最爱(<br>× 全] 轉换 ▼ 123 選擇 | A) 工具(D) 説!       | 明田             |                                                                                                    |            | x Dr.eye 繁繁轉                             |
| 🚖 我的最爱 🛛 🍰 🔁 建議的網站 🗸 🥫                      | 致理技術學院 複          | ▶ 取得更多附加元件 -   |                                                                                                    |            |                                          |
| <i>🌈</i> 致理技術學院·師生資源e化系統                    |                   | 1              |                                                                                                    | 🖞 • 🗟 • 🖃  | —————————————————————————————————————    |
| <b>致理技術學院</b><br><sup>爾生寶源e化系統</sup>        |                   |                |                                                                                                    |            | <del>帳號:10010312</del> 席士寮 <sup>登出</sup> |
| □                                           | 歷年得               | <b>}獎紀錄維</b> 護 | (查詢)                                                                                                    |            |                                          |
| 學歷資料                                        | ***               |                | )<br>) (ALT+g) ひ サ1体 新増資料(ALT+a)                                                                                                    |            |                                          |
| 一家屬資料                                       | 20月1              |                | () <u><u></u><u></u><u></u><u></u>() <u><u></u><u></u><u></u><u></u><u></u>() <u><u></u><u></u><u></u><u></u><u></u><u></u><u></u><u></u>() <u><u></u><u></u><u></u><u></u><u></u><u></u><u></u>() <u><u></u><u></u></u><u></u><u></u><u></u><u></u>() <u><u></u><u></u><u></u><u></u></u><u></u><u></u></u></u></u></u> |            |                                          |
| 親密好友                                        | 查謝明細:             |                |                                                                                                    |            |                                          |
| 工作(打工)情形                                    |                   |                | *得獎日期                                                                                                    | *得英項目      | <b>葳</b> 賽等級                             |
|                                             | 1                 | 修改             | 1040530                                                                                                    | 金牌工讀生      | 其他                                       |
| 資料列印<br>遵牛時間活動紀錄                            |                   |                |                                                                                                    |            |                                          |
| Comment of the state of the state of        |                   |                |                                                                                                    |            |                                          |
|                                             |                   |                |                                                                                                    |            |                                          |
|                                             |                   |                |                                                                                                    |            |                                          |
|                                             |                   |                |                                                                                                    |            |                                          |
|                                             |                   |                |                                                                                                    |            |                                          |
|                                             |                   |                |                                                                                                    |            |                                          |
|                                             |                   |                |                                                                                                    |            |                                          |
|                                             |                   |                |                                                                                                    |            |                                          |
|                                             |                   |                |                                                                                                    |            |                                          |
|                                             |                   |                |                                                                                                    |            |                                          |
|                                             |                   |                |                                                                                                    |            |                                          |
|                                             |                   |                |                                                                                                    |            |                                          |
|                                             |                   |                |                                                                                                    |            |                                          |
|                                             |                   |                |                                                                                                    |            |                                          |
|                                             |                   |                |                                                                                                    |            |                                          |
|                                             |                   |                |                                                                                                    |            |                                          |
|                                             |                   |                |                                                                                                    |            |                                          |
|                                             |                   |                |                                                                                                    |            |                                          |
| <br>完成                                      |                   |                |                                                                                                    |            | - 網際網路 - 🔩 105% -                        |

# **得獎紀錄修改頁面**:得獎紀錄只提供**修改競賽等級**功能,**其他資訊不提供修改**, 若是其他得獎資訊有誤,請先刪除該筆資料,再新增正確的得獎資料即可

|                                                                                 | adows Internet Explorer |              |                         | _ 8 ×                 |
|---------------------------------------------------------------------------------|-------------------------|--------------|-------------------------|-----------------------|
| 💽 🗢 🙋 http://140.131.77.96/freshur                                              | aan/Default.aspx        |              | 💌 🗟 🐓 🗙 🛽 Google        | P •                   |
| 檔案(E) 編輯(E) 核規(V) 我的最愛(A)<br>× 全]转换 ▼ <mark>[2]</mark> 選擇                       | ) 工具(D) 説明(H)           |              |                         | × Dr.eye 繁繁轉f         |
| 🖕 我的最爱 🛛 🏤 😇 建議的網站 🗸 🤌                                                          | 致理技術學院 💋 取得更多附加元        | ŧ •          |                         |                       |
|                                                                                 |                         |              | 🏠 ・ 🗟 - 🖃 🖷 ・ 網頁 🕑 ・ 安全 | 性⑥ - 工具⓪ - 🕡 -        |
| <b>致理技術學院</b><br>師生資源e化系統                                                       |                         |              | <b>帳號:10010</b>         | 312 邱士寮 <sup>登出</sup> |
| □□首頁                                                                            | 展左周坡加度                  |              |                         |                       |
| □.<br>□.<br>□.<br>□.<br>□.<br>□.<br>□.<br>□.<br>□.<br>□.<br>□.<br>□.<br>□.<br>□ | 歷年侍翼紀蘇                  | 雑でしていた。      |                         |                       |
| 基本資料                                                                            |                         |              |                         |                       |
|                                                                                 | 學號:                     | 10010312     |                         |                       |
| 健康情形                                                                            | 得獎日期:                   | 1040530      | _                       |                       |
| 親密好友                                                                            |                         |              |                         |                       |
| 工作(打工)借形                                                                        | N-3-3-1                 |              |                         |                       |
|                                                                                 | <b>競賽等級:</b>            | 其他           |                         |                       |
| 導生時間活動紀錄                                                                        | Marked State (ALTIN)    |              |                         |                       |
|                                                                                 | III存除攻(AL1+S)           | 回查詞畫闻(ALI+0) |                         |                       |
|                                                                                 |                         |              |                         |                       |
|                                                                                 |                         |              |                         |                       |
|                                                                                 |                         |              |                         |                       |
|                                                                                 |                         |              |                         |                       |
|                                                                                 |                         |              |                         |                       |
|                                                                                 |                         |              |                         |                       |
|                                                                                 |                         |              |                         |                       |
|                                                                                 |                         |              |                         |                       |
|                                                                                 |                         |              |                         |                       |
|                                                                                 |                         |              |                         |                       |
|                                                                                 |                         |              |                         |                       |
|                                                                                 |                         |              |                         |                       |
|                                                                                 |                         |              |                         |                       |
|                                                                                 |                         |              |                         |                       |
|                                                                                 |                         |              |                         |                       |
|                                                                                 |                         |              |                         |                       |
|                                                                                 |                         |              |                         |                       |
| ▲ 網頁發生錯誤。                                                                       |                         |              |                         | 🖓 • 🔍 105% •          |
|                                                                                 |                         |              |                         | -,, <i>u</i>          |

#### **資料列印**:點選資料列印,即可列印個人「學生基本資表」

| ② 致理技術學院-師生資源e化系統 - ₩indows Internet Explorer           |        |                                             |                |                                                                                                    |       |              |                  |            |          | _ <del>_</del> <del>_</del> <del>_</del> <del>_</del> <del>_</del> |
|---------------------------------------------------------|--------|---------------------------------------------|----------------|----------------------------------------------------------------------------------------------------|-------|--------------|------------------|------------|----------|--------------------------------------------------------------------|
|                                                         |        |                                             |                |                                                                                                    |       |              |                  | • 🗟 😽 🗙 🛛  | 8 Google | P •                                                                |
| 檔案(E) 編輯(E) 檢視(V) 我的最爱(Δ) 工具(D) 説明(E)<br>× ◆【·韩操 ◆ 】】選擇 |        |                                             |                |                                                                                                    |       |              |                  |            |          | × Dr.eye 驚 繁轉(                                                     |
| 😭 我的最愛 🛛 🍰 💽 建議的網站 🗸 🙋 致理技術學院 🙋 取得更多附加                  | 元件 ▾   |                                             |                |                                                                                                    |       |              |                  |            |          |                                                                    |
| 授 致理技術學院・師生資源。化系統                                       |        |                                             |                |                                                                                                    |       |              |                  | 🏠 • 🔊 - 🗆  | 網        | 頁史→ 安全性⑥→ 工具◎→ ?                                                   |
| <b>致理技術學院</b><br><sup>師生資源e化系統</sup>                    |        |                                             |                |                                                                                                    |       |              |                  |            |          | 葉:10010312                                                         |
|                                                         |        |                                             |                | 致理技術                                                                                                    | 學院學   | 劉生基7         | 本資料表             |            |          | -                                                                  |
|                                                         | 斑級     | 資四C                                         | 姓名             | 邱士宸                                                                                                    |       | 学號           | 10010312         | 出生地        | 台北縣      | _                                                                  |
| 基本资料                                                    | 性別     | 男 血型                                        | 出生日            | 0820211                                                                                                    | 1 :   | 身分證號         |                  | A126778577 |          |                                                                    |
|                                                         | 戶籍     | 新北市土城區頂新里6鄉中                                | 中央路四           | 段279巷19號7                                                                                                    | 7樓    |              |                  |            |          |                                                                    |
| 家願資料                                                    | 通訊     | oos ar line i latt e staa                   | m(1.000)       | tt collecte                                                                                                    |       | 電話           | 0226878741       | X          |          |                                                                    |
|                                                         | 地址     | 236 新北市土城區中央路日                              | 马胺279=         | <b>钻19號7樓</b>                                                                                                    | -     | 手機           | 0988714643       |            |          |                                                                    |
|                                                         |        | ▶ 與父母同住                                     |                |                                                                                                    |       |              |                  |            |          |                                                                    |
| · · · · · · · · · · · · · · · · · · ·                   | 仕定     | □ 學校宿舍,寢室號碼:                                |                |                                                                                                    |       |              |                  |            |          |                                                                    |
| a a a a a a a a a a a a a a a a a a a                   | 情形     | □ 寄宿親友處,地址:電                                | □ 寄宿親友處,地址:電話: |                                                                                                    |       |              |                  |            |          |                                                                    |
| <del>常生时周期</del> 勤纪錄                                    |        | □ 賃居校外 / 地址:                                |                | e an                                                                                                    |       |              |                  |            |          |                                                                    |
|                                                         | 通學     | · • •                                       | 房東聯幹           | 84835 ·                                                                                                    |       |              |                  |            |          | -                                                                  |
|                                                         | 住址     | 0344 5147 4411                              | 00 h t 200     |                                                                                                    |       | /1 #8 00 #10 |                  | 28 42 m #0 |          | _                                                                  |
|                                                         |        | 学校名稱 校理<br>台北縣立溪 新北市板橋區                     | 半拜弟            | 離代半月     のののない     ののののの     のののの     のの     の     のの     のの     の     のの     の     の | 3     | 1不学日别        | 休学原因             | 退学日期       | 巡学原因     | _                                                                  |
|                                                         |        | 洲國民小學 金門街289號                               | 1              | 0940616                                                                                                    | ,     |              |                  |            |          | _                                                                  |
|                                                         | 學歷     | 台北縣立溪 超起新工币板<br>崑國民中學 稅50巷30號               | 1              | 0970624                                                                                                    |       |              |                  |            |          |                                                                    |
|                                                         |        | 台北市士林<br>區士林高級 台北市士林區<br>商業職業學 士商路150號<br>校 | 1              | 1000603                                                                                                    | 3     |              |                  |            |          |                                                                    |
|                                                         | 家      | 經濟狀況                                        |                |                                                                                                    | 父母婚姻  | 歌態           |                  | 宗教信仰       |          |                                                                    |
|                                                         | 炭      | 監護人姓名                                       |                | 出生日 100                                                                                                    | 00913 | 職業           |                  | 性別         | 0        |                                                                    |
|                                                         | 況      | 與本人關係                                       | -ter (         | 通言                                                                                                    | 訊地址   |              | HE201 22, 691 JL | 電話         | W        | _                                                                  |
|                                                         | PIEC   |                                             | <u>ب</u>       | F 80                                                                                                    | 光1首几/ |              | 非被鬼寧生            | 則更简形       | п        | _                                                                  |
|                                                         | 志趣     | 事<br>上網電腦遊戲 羽球 網球 桌球<br>長                   |                |                                                                                                    | 専長    | 中英           | 中英打電話軟體應用        |            |          |                                                                    |
|                                                         |        | 處世態度                                        |                |                                                                                                    |       | 性向           |                  | 正常!        |          |                                                                    |
|                                                         | 歴年得ุ疑纪 |                                             |                |                                                                                                    |       |              |                  |            |          |                                                                    |
|                                                         | 錄      |                                             |                |                                                                                                    |       |              |                  |            |          | _                                                                  |
|                                                         | 親宠     |                                             |                |                                                                                                    |       |              |                  |            |          | -                                                                  |
| 完成                                                      |        | 1                                           |                |                                                                                                    |       |              |                  |            | (2) 網際網路 | د<br>د<br>د<br>د                                                   |

#### **導生時間活動紀錄**:查看導生活動(班會)相關紀錄。

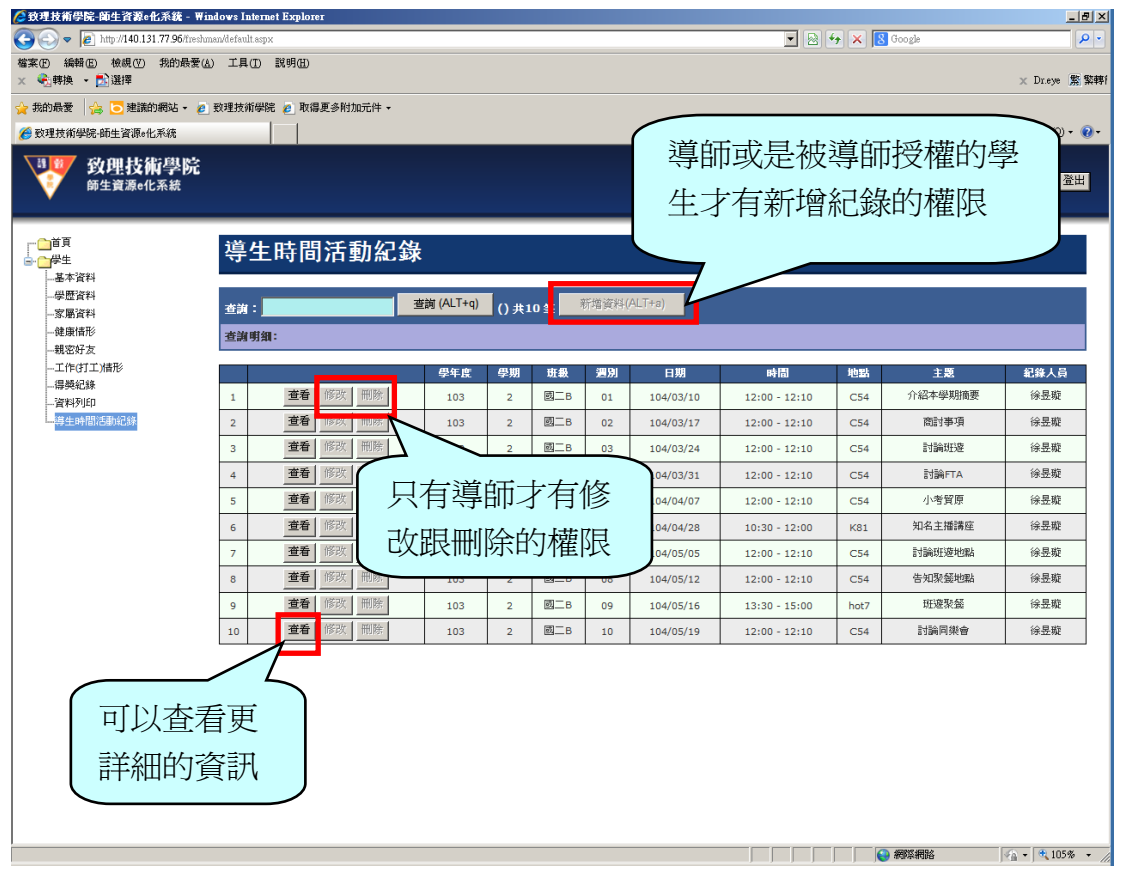

| ② 致理技術學院-師生資源e化系統 - ₩indows                                                                     | s Internet Expl                                                               | lorer                                                                                          |                                           |                       |                  | ×                                         |  |  |  |
|-------------------------------------------------------------------------------------------------|-------------------------------------------------------------------------------|------------------------------------------------------------------------------------------------|-------------------------------------------|-----------------------|------------------|-------------------------------------------|--|--|--|
| 😋 🕤 🗢 🙋 http://140.131.77.96/freshman/defa                                                      | fault.aspx                                                                    |                                                                                                |                                           |                       | 💌 🗟 🐓 🗙 🔂 Google | P -                                       |  |  |  |
| 檔案 ④ 編輯 ⑤ 檢規 ⑦ 我的最爱 △ 工具<br>× € 轉換 - <mark>▶</mark> 選擇                                          | .具① 説明@                                                                       | Ð                                                                                              |                                           |                       |                  | × Dr.eye 繁繁轉f                             |  |  |  |
| 🖕 我的最愛 🛛 🍰 😇 建議的網站 - 🙋 致理技                                                                      | 技術學院 🙋 🛙                                                                      | 收得更多附加元件 ▼                                                                                     |                                           |                       |                  |                                           |  |  |  |
| 🏉 致理技術學院·師生資源e化系統                                                                               |                                                                               |                                                                                                |                                           |                       | 👌 • 🗟 - 📑 🖶 • 🕯  | 網頁 ⑫ ▾ 安全性◎ ▾ 工具◎ ▾ ๗ ▾                   |  |  |  |
| <b>致理技術學院</b><br>師生資源e化系統                                                                       |                                                                               |                                                                                                |                                           |                       |                  | <del>候</del> 裳:10201246 脚宣衔 <sup>登出</sup> |  |  |  |
| □ <sup>首頁</sup><br>□ <sup>一学生</sup><br>□ <sup>二学生</sup><br>□ <sup>二学生</sup><br>□ <sup>二学生</sup> | 女理技                                                                           | 術學院103學名                                                                                       | F度第                                       | 2學期導生時間活動紀鎓           | ŧ                | <u>^</u>                                  |  |  |  |
| 学歴資料<br>安康済料                                                                                    | 次 [1                                                                          | 0                                                                                              | 班級                                        | 國二B                   | 導師姓名             | 李淑媛                                       |  |  |  |
| 建康情形<br>                                                                                        | 期 :                                                                           | 104年05月19日 選取                                                                                  | 時間                                        | 12:00~12:10           | 地點               | C54                                       |  |  |  |
| 工作(打工)I信形<br>得獎紀錄                                                                               | 題                                                                             | 対論同樂會                                                                                          |                                           |                       | 類別               | 斑會                                        |  |  |  |
| 資料列印<br>導生時間活動紀錄<br>活動                                                                          | 動類型                                                                           | <ul> <li> 第生談心活動         ○ 聚餐慶生     </li> <li>         ○ 業活健康運動         ○ 班級専題     </li> </ul> | <ul> <li>C 校内</li> <li>演講 C 其他</li> </ul> | 紀錄人員                  | 徐昱璇              |                                           |  |  |  |
| 活象                                                                                              | 動過程摘要                                                                         |                                                                                                |                                           |                       |                  |                                           |  |  |  |
| ਸਿਰ ਤੋਂ<br>                                                                                     | 論同樂會時                                                                         | 問, 幹部報告重要事情。                                                                                   |                                           |                       |                  | F                                         |  |  |  |
| 1<br>204 7                                                                                      | ·         ·           ·         ·           ·         ·           ·         · |                                                                                                |                                           |                       |                  |                                           |  |  |  |
| PU)                                                                                             | 用期末一聚                                                                         | ,凝聚增進彼此大學之間的作                                                                                  | 青誼,大三之                                    | 後將會更忙碌,在忙碌前,先和彼此同樂一下吧 | 1                | ×                                         |  |  |  |
|                                                                                                 |                                                                               |                                                                                                |                                           |                       |                  |                                           |  |  |  |
|                                                                                                 |                                                                               |                                                                                                |                                           |                       |                  | I% € 105% - (*                            |  |  |  |

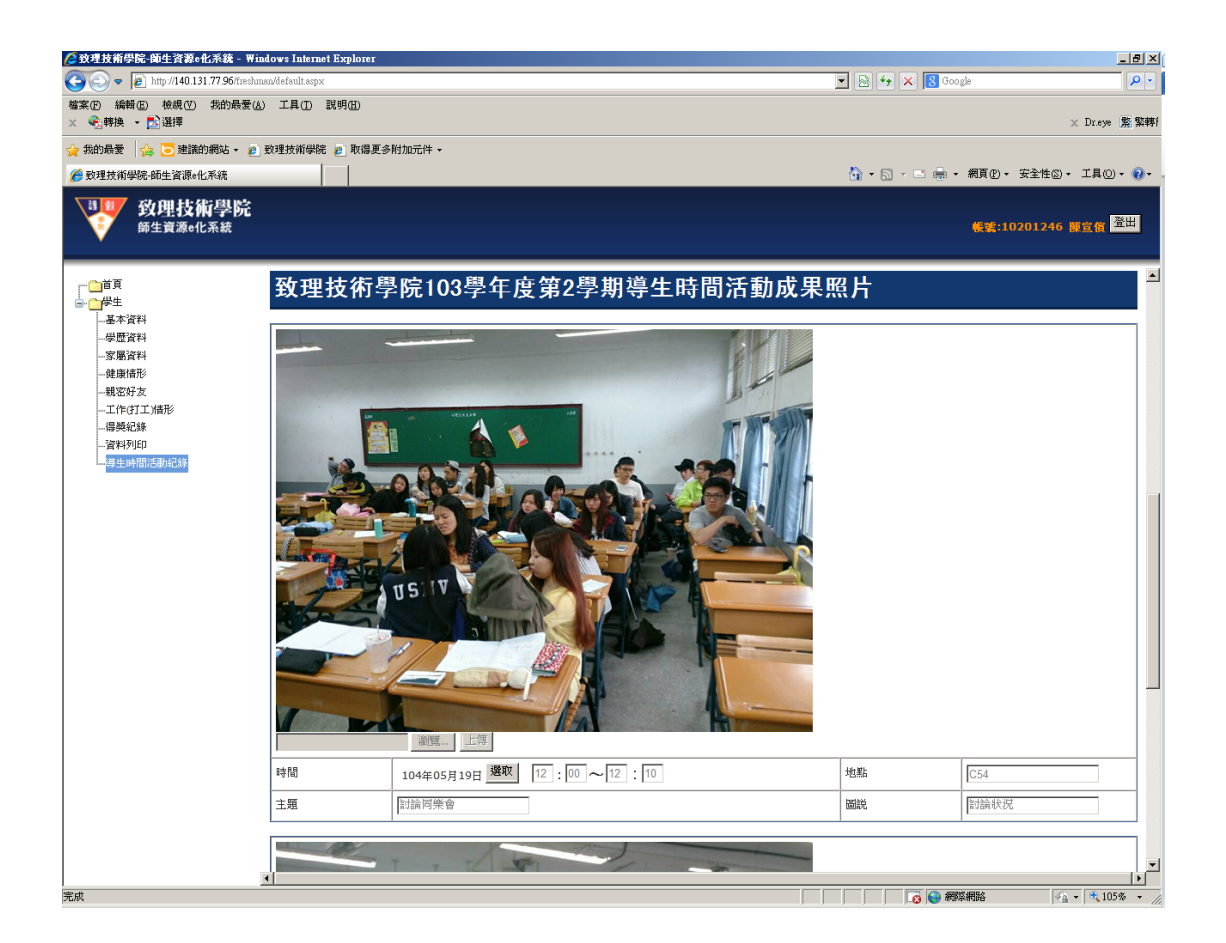

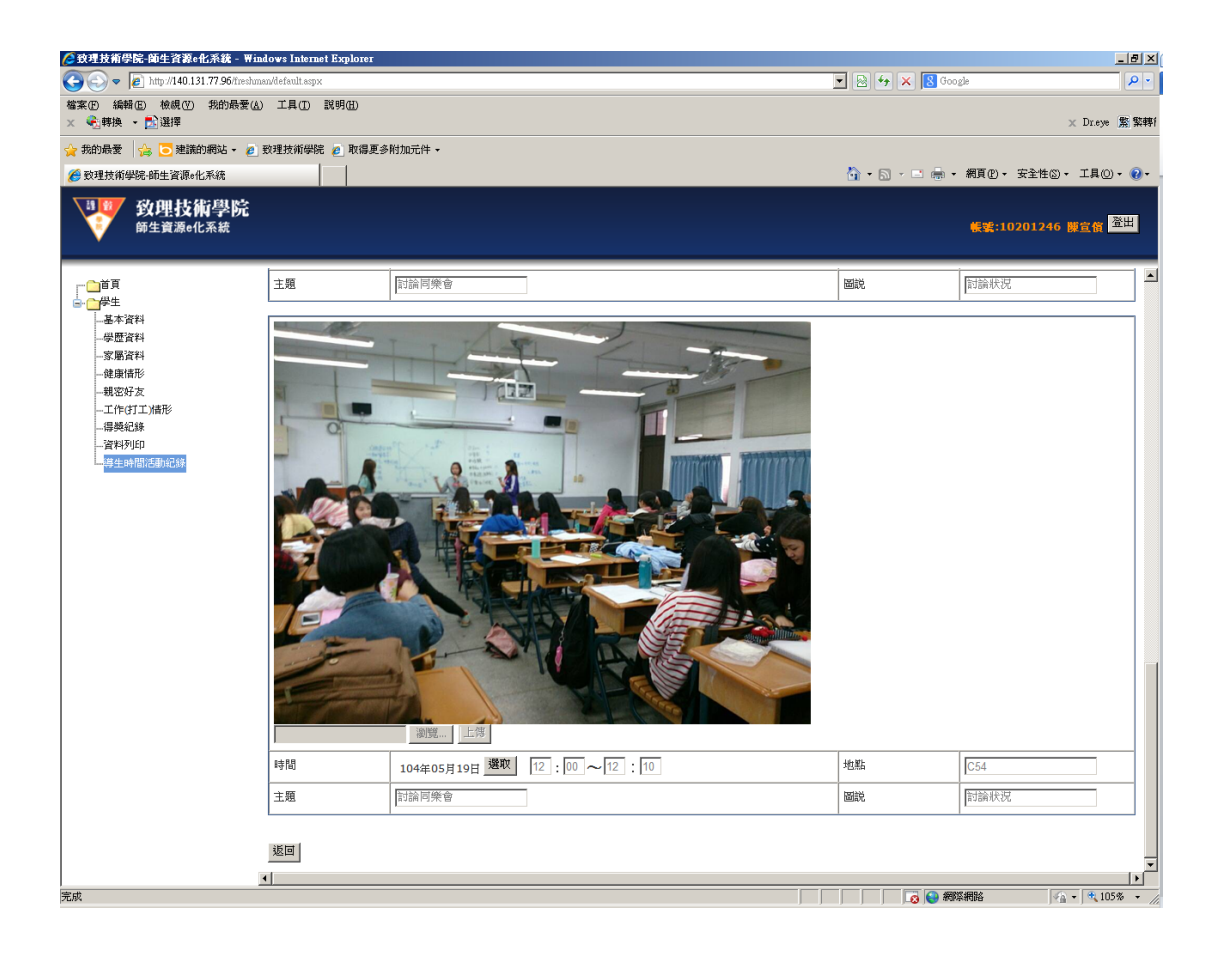